# المرجع السريع

## التعرف على الطابعة

## استخدام لوحة التحكم الخاصة بالطابعة

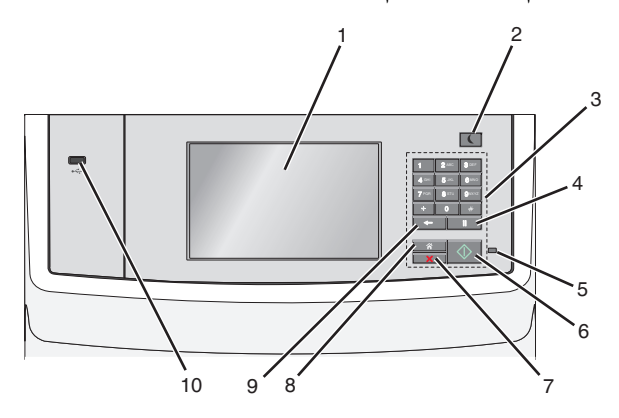

|   | استخدم                      | من أجل                                                                                                    |
|---|-----------------------------|----------------------------------------------------------------------------------------------------|
| 1 | الشاشة                      | عرض خيار ات الطباعة والبريد الإلكتروني والنسخ والفاكس، وكذلك رسائل<br>الخطأ والحالة.                                                                                                    |
| 2 | زر<br>"السكون"              | قم بتمكين وضع الخمول أو وضع الإسبات.<br>فيما يلي حالات مصباح المؤشر وزر "السكرن":<br>- الدخول في وضع "السكون" أو الخروج منه<br>– يضيء مصباح المؤشر بلون أخضر ثابت.<br>- تتطفئ إضاءة زر السكون:<br>- تتطفئ إضاءة زر السكون"<br>- يضيء مصباح المؤشر بلون أخضر ثابت.<br>- يضيء مصباح المؤشر بلون أخضر ثابت.<br>- ينطفئ مصباح المؤشر.<br>- الدخول في وضع "الإسبات" أو الخروج منه<br>- ينطفئ مصباح المؤشر.<br>- ينطفئ مصباح المؤشر.<br>- ينطفئ مصباح المؤشر.<br>- التشغل في وضع "الإسبات"<br>- ينطفئ مصباح المؤشر.<br>- ينطفئ مصباح المؤشر.<br>- ينطفئ مصباح المؤسر.<br>- ينطفئ مصباح المؤسر.<br>- ينطئ من ازرار الجهاز.<br>- تميل الورق في وحدة تغذية المستندات التلقائية (ADF) |
| 3 | لوحة<br>المفاتيح<br>الدقمية | الرئيسي<br>أدخل الأرفام أو الأحرف أو الرموز.                                                                                                    |
| 4 | زر إيقاف<br>موقت<br>للاتصال | <ul> <li>تتسبب في لإيقاف المؤقت للطلب لمدة ثانيتين أو ثلاث ثوان في رقم فلكس. في الحقل فلكس للى، يتم تمثيل إيقاف مؤقت للاتصال بواسطة علمة الفاصلة (,).</li> <li>إعادة طلب رقم فلكس.</li> <li>إعادة طلب رقم فلكس للى أو تاريخ قائمة الفاكس إلى صدور صفير الخطا.</li> </ul>                                                                                                    |

| من أجل                                                                                                    | استخدم                     |    |
|----------------------------------------------------------------------------------------------------|----------------------------|----|
| <ul> <li>ويقف الطابعة قيد إيقاف التشغيل.</li> <li>ويومض باللون الأخضر – الطابعة قيد الاستعداد أو تجري معالجة بيانات<br/>أو طباعة مهمة.</li> <li>أخضر ثابت – الطابعة قيد التشغيل، لكن في وضع الخمول.</li> <li>وميض أحمر – يلزم ندخل مسئول التشغيل.</li> </ul>                                                                                                    | مصباح<br>المؤشر            | 5  |
| <ul> <li>ابدأ المهمة الحالية الموضحة على الشاشة.</li> <li>ابدأ مهمة النسخ باستخدام الإعدادات الافتراضية.</li> <li>ملاحظة: لا يكون للضغط على الزر أنتاء إجراء مسح ضوني أي تأثير.</li> </ul>                                                                                                    | الزر ابدأ                  | 6  |
| لإيقاف كل أنشطة الطابعة.<br><b>ملاحظة</b> : تظهر قائمة بالخيارات بمجرد ظهور <b>متوقفة</b> على الشاشة.                                                                                                    | زر إيقاف                   | 7  |
| الرجوع إلى الشاشة الرنيسية.<br><b>ملاحظة:</b> يؤدي الضغط على زر الشاشة الرنيسية من الشاشة الرنيسية<br>لإعادة تعيين كل الإعدادات الافتراضية للمصنع الخاصة بسير العمل.                                                                                                    | زر<br>"الصفحة<br>الرئيسية" | 8  |
| <ul> <li>احذف الرقم الموجود في أقصى يمين القيمة الموجودة في حقل عداد النسخ. تظهير القيمة الإفتراضية للمصنع رقم 1 في حالة حذف الرقم بالكامل عن طريق الضغط على عدة مرات.</li> <li>احذف الرقم الموجود في أقصى يمين الرقم الذي تم إدخاله يدويًا في حقل قائمة "وجهات الفاكس". يمكنك أيضاً الضغط على الحق لحذف الرقم الذي تم إدخاله يدويًا في حقل إدخال اختصار بالكامل. عند حذف سطر بالكامل، يودي الضغط على الدخال الخطار المؤسر بلى أعلى بمقدار سطر واحد.</li> <li>احذف الحرف الموجود على يسان المؤشر في قائمة "وجهات البرائيم الموجود على الموشر إلى أعلى بمقدار سطر واحد.</li> <li>احذف الحرف الموجود على يسان المؤشر في قائمة "وجهات البريد اللاكتروني". إذا كان الحرف عبارة عن المؤسل منا المؤشر في قائمة وجهات البريد الاختصار.</li> </ul> | زر "للسلبق"                | 9  |
| توصيل محرك أقر اص فلاش بالطابعة.<br><b>ملاحظة:</b> يدعم منفذ USB الأمامي فقط محر كات أقر اص فلاش.                                                                                                    | منفذ USB                   | 10 |

## التعرف على الشاشة الرئيسية

عند تشغيل الطابعة، يتم عرض شائشة أساسية يتم الإشارة إليها باسم الشائشة الرئيسية. المس الرموز والأزرار الخاصة بالشائشة الرئيسية لبدء تنفيذ إجراء مثل النسخ أو الإرسال عبر الفاكس أو المسح الضوئي أو فتح شائشة القوائم أو الاستجابة للرسائل.

**ملاحظة:** قد تختلف الشاشة الرئيسية والرموز والأزرار وفقًا لإعدادات تخصيص الشاشة الرئيسية وإعداد الشخص المسؤول والحلول المضمنة النشطة.

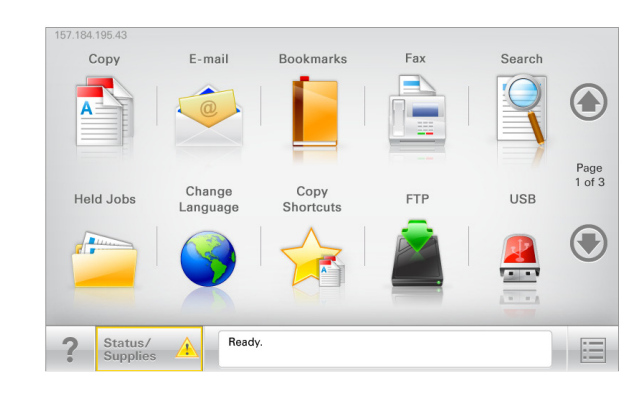

| 11                               | (                                                                                                    |
|----------------------------------|----------------------------------------------------------------------------------------------------|
| المس                             | -                                                                                                    |
| النسخ                            | الوصول إلى قوائم النسخ وإنشاء تُسخ                                                                                                    |
| بريد إلكتروني                    | الوصول إلى قوائم البريد الإلكتروني وإرسال رسائل البريد الإلكتروني.                                                                                                    |
| فاكس                             | الوصول إلى قوائم الفاكس وإرسال الفاكسات.                                                                                                    |
|                                  | الوصول إلى قوائم الطابعة.<br><b>ملاحظة:</b> تصبح هذه القوائم متاحة فقط عندما تكون الطابعة في حالة<br>جاهزة.                                                                                                    |
| FTP                              | الوصول إلى قوائم بروتوكول نقل الملفات (FTP) ومسح المستندات ضوئيًّا<br>مباشرةً إلى ملقم FTP.                                                                                                    |
| شريط رسالة الحالة                | <ul> <li>لعرض حالة الطابعة الحالية إما أنها Ready (جاهزة) أو Busy<br/>(مشغولة).</li> <li>لعرض حالات الطابعة، مثل Toner Low (انخفاض مسحوق الحبر)<br/>أو Cartridge low (انخفاض مستوى الحبر بالخرطوشة).</li> <li>لعرض رسائل التدخل ليتسنى للطابعة متابعة المعالجة.</li> </ul> |
| الحالة / مستلزمات<br>الطباعة     | <ul> <li>لعرض رسائل تحذير أو رسائل خطأ عندما تتطلب الطابعة التدخل<br/>لمتابعة المعالجة.</li> <li>للوصول إلى شاشة الرسائل للحصول على مزيد من المعلومات حول<br/>الرسالة وكيفية مسحها.</li> </ul>                                                                             |
| USB أو USB<br>Thumbdrive         | لعرض الصور والمستندات أو تحديدها أو طباعتها أو مسحها ضوئيا أو<br>إرسالها عبر البريد الإلكتروني من محرك أقراص فلاش.<br>ملاحظة: يظهر هذا الزر فقط عند الرجوع إلى الشاشة الرئيسية أثناء<br>توصيل بطاقة ذاكرة أو محرك أقراص فلاش بالطابعة.                                     |
| Bookmarks<br>(الإشارات المرجعية) | لإنشاء مجموعة من الإشارات المرجعية (عناوين URL) وتنظيمها وحفظها<br>في عرض على شكل شجرة من ارتباطات الملفات والمجلدات.<br>ملاحظة: يدعم العرض على شكل شجرة فقط الإشارات المرجعية التي تمّ<br>إنشاؤها من هذه الوظيفة وليس من أي تطبيق آخر.                                    |
| إيقاف المهام                     | عرض جميع المهام المحجوزة حاليًا.                                                                                                    |

الأزرار الأخرى التي قد تظهر على الشاشة الرئيسية هي:

| L                                                                                                    | المس                                                 |
|----------------------------------------------------------------------------------------------------|------------------------------------------------------|
| البحث في أي من العناصر التالية:<br>• أسماء المستخدمين لمهام الطباعة المحجوزة أو السرية<br>• أسماء المهام الخاصة بالمهام المحجوزة، باستثناء مهام الطباعة السرية<br>• أسماء الأوضاع<br>• حاوية الإشارات المرجعية أو أسماء مهام الطباعة<br>• حاوية USB أو أسماء مهام الطباعة لأنواع الملفات المدعومة فقط                                                                                                    | Search<br>Held Jobs<br>(البحث في المهام<br>المحجوزة) |
| الوصول إلى قائمة الفاكسات المحجوزة.<br><b>ملاطقة:</b> يظهر هذا الزر فقط عند وجود فاكسات محجوزة ذات زمن حجز<br>مُجدول ثم تعيينه مسبقًا.                                                                                                    | تحرير الفاكس<br>الموقوف                              |
| اقتح شاشة إدخال كلمة المرور. أدخل كلمة المرور الصحيحة لقفل لوحة تحكم<br>الطابعة.<br><b>ملاحظة:</b> يظهر هذا الزر فقط عندما تكون الطابعة مقفلة وكلمة المرور معيّنة.                                                                                                    | قفل الجهاز                                           |
| افتح شاشة إدخال كلمة المرور. أدخل كلمة المرور الصحيحة لإلغاء قفل لوحة تحكم<br>الطابعة.<br><b>ملاحظة:</b> يظهر هذا الزر فقط في حالة قفل الطابعة. لا يمكن استخدام<br>الاختصارات وأزرار لوحة تحكم الطابعة أثناء عرض هذا الزر.                                                                                                    | إلغاء قفل الجهاز                                     |
| لنتح شاشة Cancel Jobs (إلغاء المهام). تعرض شاشة "إلغاء المهام" ثلاثة<br>عنارين: الطباعة والفاكس وشبكة الاتصال.<br>تتوفر الخيارات التالية ضمن العناوين "طباعة" و"فاكس" و"شبكة الاتصال":<br>• مهمة ضباعة<br>• مهمة نسخ<br>• وضع الفاكس<br>• وضع الفاكس<br>• إرسال بريد إلكتروني<br>• يحتوي كل عنوان على قائمة بالمهام في عمود أسفله والذي يمكنه عرض ثلاث مهام<br>فقط لكل شاشة. في حالة وجود أكثر من ثلاث مهام في أحد العواميد، يظهر سهم<br>يتيح لك التمرير عبر المهام. | إلغاء المهام                                         |
| بدء تشغيل الإطار المنبثق "تغيير اللغة" الذي يسمح لك بتغيير اللغة الأساسية للطابعة.                                                                                                    | تغيير اللغة                                          |

### الميزات

| الميزة                                                                                                    | الوصف                                                                                                    |
|----------------------------------------------------------------------------------------------------|----------------------------------------------------------------------------------------------------|
| خط سير القائمة<br>نموذج: <u>قوائم &gt; &amp;اعدادات &gt; Copy</u><br>Settings (إعدادات النسخ) > عدد<br>النُسخ | يوجد خط سير القائمة أعلى كل شائمة قائمة. تعرض هذه الميزة<br>المسار المتبع للوصول إلى القائمة الحالية.<br>المس أيًّا من الكلمات المُسطرة للرجوع إلى تلك القائمة.<br>لم يتم تسطير عدد النُسخ لأنها هي الشائمة الحالية. إذا تم لمس<br>كلمة مُسطرة على شائمة عدد النُسخ قبل تعيين عدد النُسخ<br>وحفظه، قلن يتم حفظ التحديد ولن يصبح الإعداد افتراضيًا. |
| تنبيه رسالة الحضور                                                                                            | إذا أثرت رسالة حضور في إحدى الوظائف، فسيظهر هذا الرمز<br>وسيومض ضوء المؤشر الأحمر.                                                                                                    |
| تحذير                                                                                                    | إذا حدثت حالة خطأ، فسيظهر هذا الرمز .                                                                                                    |
| عنوان IP الخاص بالطابعة<br>نموذج: <b>123.123.123</b>                                                          | يقع عنوان P  الخاص بطابعة شبكتك في الزاوية اليسرى<br>العلوية الشاشة الرئيسية ويتم عرضه على شكل أربع مجموعات<br>من الأرقام تفصل ما بينها نقاط. يمكنك استخدام عنوان P  عند<br>الوصول إلى ملقم ويب المضمن لكي تتمكن من عرض إعدادات<br>الطابعة وتهينتها عن بعد، حتى عندما لا تكون بالقرب من<br>الطابعة.                                                |

### استخدام أزرار شاشة اللمس

ملاحظة: قد تختلف شاشتك الرئيسية والأزرار والرموز حسب إعدادات تخصيص الشاشة الرئيسية، والإعداد الإداري، والحلول المضمنة النشطة لديك.

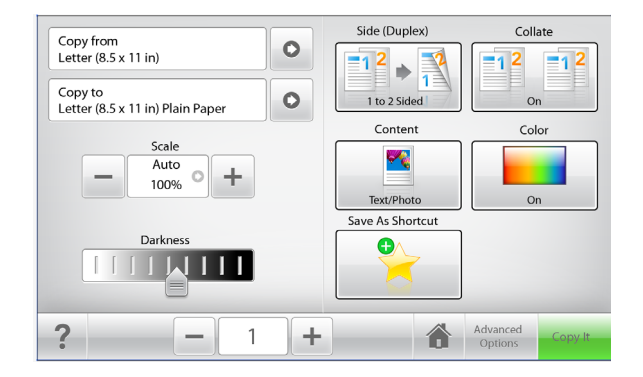

| استخ                         | من أجار                                                                 | المس            |
|------------------------------|-------------------------------------------------------------------------|-----------------|
| المس                         | ة مبارسال التغيير ات التي تم إجراؤها في إعدادات النسخ وابدأ مهمة النسخ. | انسخ            |
| قبول                         | للتمرير لليمين.                                                         | السهم الأيمن    |
|                              |                                                                         | •               |
| الغاء                        | للتمرير لليسار.                                                         | السهم الأيسر    |
|                              |                                                                         | •               |
| إعادة ت                      | العودة إلى الشائمة الرئيسية.                                            | الشاشة الرئيسية |
| )                            |                                                                         |                 |
|                              | لتحديد قيمة أعلى.                                                       | زيادة لليمين    |
| إعد<br>و اس                  |                                                                         | +               |
| 1the N .                     | لتحديد قيمة أقل.                                                        | تقليل لليسار    |
| مح <u>م</u> عهم<br>الا<br>قد |                                                                         | _               |
| וע                           | للخروج من الثماشة الحالية.                                              | إنهاء           |
| <b>الوص</b><br>يعد خاد       |                                                                         |                 |
| الطابعه<br>1 اد              | افتح مربع حوار تعليمات حساسة للسياق.                                    | تلميحات         |
| •                            |                                                                         | ?               |

| ر شاشة اللمس الأخرى                                                               | استخدام أزرار |
|-----------------------------------------------------------------------------------|---------------|
| من أجل                                                                            | المس          |
| حفظ أحد الإعدادات.                                                                | قبول          |
|                                                                                   |               |
| <ul> <li>إلغاء إجراء أو تحديد.</li> </ul>                                         | إلغاء         |
| <ul> <li>اخرج من الشاشة وارجع إلى الشاشة السابقة من دون حفظ التغييرات.</li> </ul> | ×             |
| لإعادة تعيين القيم التي تظهر على الشاشة.                                          | إعادة تعيين   |
|                                                                                   | 5             |
|                                                                                   |               |

## عداد تطبيقات الشاشة الرئيسية راستخدامها

#### للاحظات:

- قد تختلف الشاشة الرئيسية وفقًا لإعدادات تخصيص الشاشة الرئيسية وإعداد الشخص المسؤول والتطبيقات المضمنة النشطة.
- قد يتوفر المزيد من الحلول والتطبيقات للشراء. لمزيد من المعلومات، اتصل بالمكان
   الذي اشتريت منه الطابعة.

### الوصول إلى خادم الويب المضمن

بعد خادم الوصول المضمن عبارة عن صفحة ويب الطابعة التي تتيح لك عرض إعدادات الطابعة وتهينتها عن بُعد حتى لو لم تكن بالقرب من الطابعة ماديًا.

- 1 احصل على عنوان IP للطابعة:
- من الشاشة الرئيسية للوحة التحكم بالطابعة
- من قسم TCP/IP في القائمة شبكة الاتصال/المنافذ
- من خلال طباعة صفحة إعداد شبكة الاتصال أو صفحة إعدادات القائمة، ثم العثور على قسم TCP/IP

ملاحظة: ويتم عرض عنوان IP في أربع مجموعات من الأرقام المفصولة بنقاط، على النحو 123.123.123

2 افتح مستعرض ويب، ثم اكتب عنوان IP الخاص بالطابعة في حقل العنوان. يظهر خادم الويب المضمن.

## إظهار الرموز على الشاشة الرئيسية أو إخفائها

1 افتح مستعرض ويب، ثم اكتب عنوان IP الخاص بالطابعة في حقل العنوان.

ملاحظة: اعرض عنوان P الطابعة على الشاشة الرئيسية الطابعة. يتم عرض عنوان P في أربع مجموعات من الأرقام المفصولة بنقاط على النحو 123.123.123.123.

- 2 انقر فوق الإعدادات >إعدادات عامة >تخصيص الشاشة المرنيسية. تظهر قائمة بوظائف الطابعة الأساسية.
- 3 حدد خانات الاختيار لتحديد الرموز التي تظهر على الشاشة الرئيسية للطابعة.

**ملاحظة:** تكون عناصر خانة الاختيار الممسوحة مخفية.

4 انقر فوق إرسال.

تظهر الرموز المحددة على الشاشة الرئيسية. للحصول على معلومات حول جميع تلك الرموز، انظر <u>"التعرف على الشاشة الرئيسية" في الصفحة 1</u>.

### استخدام تطبيقات الشاشبة الرئيسية

تأتي الطابعة مع تطبيقات الشائشة الرئيسية المثبتة مسبقاً. لاستخدام هذه التطبيقات، عليك تنشيط هذه التطبيقات وإعدادها باستخدام خادم الويب المضمن. للحصول على المزيد من المعلومات حول الوصول إلى ملقم ويب المضمن، انظر <u>"الوصول إلى خادم الويب المضمن" في</u> ال<u>صفحة 3</u>.

للحصول على معلومات تفصيلية حول تهيئة تطبيقات الشاشة الرئيسية واستخدامها، اتصل بالمكان الذي اشتريت منه الطابعة.

### إعداد "النماذج والمفضلة"

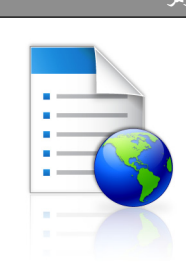

يساعدك التطبيق على تبسيط عمليات العمل وتيسير ها عبر السماح لك بايجاد النماذج الشائع استخدامها على الإنترنت بسر عة وطباعتها مباشرة من الشائشة الرئيسية.

ملاحظة: يجب أن يكون لدى الطابعة الإذن للوصول إلى مجلد شبكة الاتصال، أو موقع FTP، أو موقع الويب حيث تم تخزين الإشارة المرجعية. من الكمبيوتر حيث تم تخزين الإشارة المرجعية، استخدم إعدادات المشاركة، والأمان، وجدار الحماية لإعطاء الطابعة حق الوصول تقريرة على الأقل. للحصول على التعليمات، انظر المراجم المرفقة بنظام التشغيل.

1 افتح مستعرض ويب، ثم اكتب عنوان IP الخاص بالطابعة في حقل العنوان.

ملاحظة: اعرض عنوان P| الخاص بالطابعة والموجود في الشاشة الرئيسية للوحة التحكم بالطابعة. ويتم عرض عنوان P| في أربع مجموعات من الأرقام المفصولة بنقاط على النحو 123.123.123.123.

2 انفر فوق Settings (الإعدادات) > Device Solutions (حلول الجهاز) > (النماذج Forms and Favorites > ((eSF) (الحلول (eSF) (النماذج والمفضلة).

3 حدد الإشارات المرجعية، ثم خصتص الإعدادات.

#### 4 انقر فوق Apply (تطبيق).

لاستخدام التطبيق، المس Forms and Favorites (النماذج والمفضلة) على الشاشة الرئيسية للطابعة، ثم تنقل عبر فئات النماذج، أو ابحث عن النماذج استناداً إلى رقم النموذج، أو اسمه، أو وصفه.

### إعداد المسح الضوئي إلى شبكة الاتصال

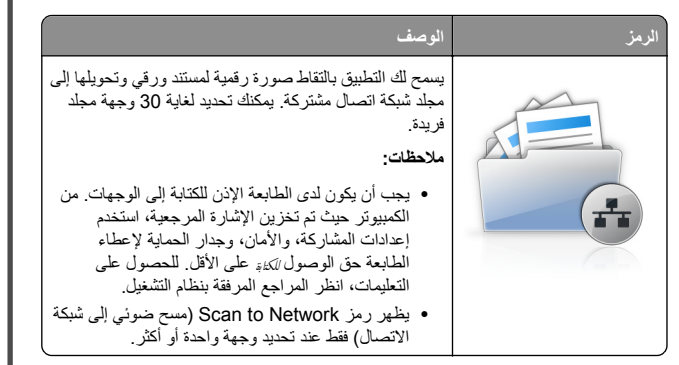

1 افتح مستعرض ويب، ثم اكتب عنوان IP الخاص بالطابعة في حقل العنوان.

ملاحظة: اعرض عنوان IP الخاص بالطابعة والموجود في الشاشة الرئيسية للوحة التحكم بالطابعة. ويتم عرض عنوان IP في أربع مجموعات من الأرقام المفصولة بنقاط على النحو 123.123.123.

- 2 انقر فوق Settings (الإعدادات) > Device Solutions (حلول الجهاز) > eSF) Solutions (الحلول (eSF) (الحلوني Scan to Network < ( إلى شبكة الاتصال).
  - 3 حدد الوجهات، ثم خصّص الإعدادات.
    - 4 انقر فوق Apply (تطبيق).

لاستخدام التطبيق، المس Scan to Network (مسح ضوني إلى شبكة الاتصال) على الشائشة الرئيسية للطابعة، ثم اتبع الإرشادات المبينة على شاشة الطابعة.

### إعداد الطابعة متعددة الوظائف (My MFP)

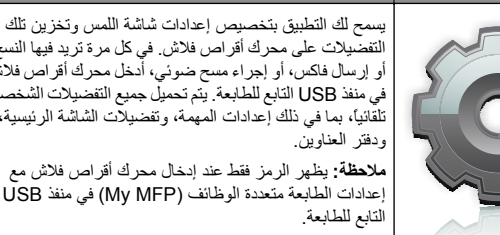

التفصّيلات على محرك أقر اص فلاش. في كل مرة تريد فيها النسخ، أو إرسال فاكس، أو إجراء مسح ضوئي، أدخل محرك أقراص فلاشً في منفذ USB التابع للطابعة. يَتم تحميل جميع التفضيلات الشخصية تلقَّانياً، بما في ذلك إعدادات المهمة، وتفضيلات الشاشة الرئيسية،

ملاحظة: يظهر الرمز فقط عند إدخال محرك أقراص فلاش مع إعدادات الطابعة متعددة الوظائف (My MFP) في منفذ USB

لتنشيط الطابعة متعددة الوظائف (My MFP)، أدخل محرك أقراص فلاش في منفذ USB التابع للطابعة، ثم اتبع الإرشادات الموجودة على شاشة عرض الطّابعة لتشغيل معالج الإعداد.

لاستخدام الطابعة متعددة الوظائف (My MFP)، أدخل محرك أقراص فلاش في منفذ USB التابع للطَّابعة وقتما ترغب في النسُخ، أو إرَّسالُ فاكس، أو إجراء مسح ضوئيٍّ.

### فهم WS-Scan (مسح خدمات الويب ضوئيًا)

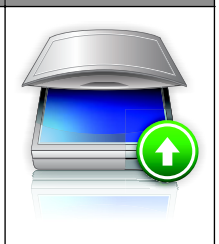

يتيح لك تطبيق Web Services-Scan (مسح خدمات الويب ضوئيًّا) مسح المستندات ضوئيًّا على طابعة الشبكة، ثم إرسال الصورة الممسوحة ضوئيًا إلى الكمبيوتر. يُعد WS-Scan تطبيقًا من Microsoft يماثل Scan to Network (المسح الضوئي إلى الشبكة)، إلا أنه يتميز بإمكانية إرسال الصورة المُمسوحة ضوئيًّا إلى التطبيق الذي يستند إلى نظام التشغيل Windows. لمعرفة المزيد حول WS-Scan (مسح خدمات الويب ضوئيًا)، راجع وثائق .Microsoft

ملاحظة: يظهر الرمز على الشاشة الرئيسية للطابعة في حالة وجود كمبيوتر مسجل بطابعة الشبكة فقط يجب أن يكون نظام التشغيل Windows 8 أو Windows 7 أو Windows Vista مثبتًا على الكمبيوتر.

### إعداد لوحة التشغيل عن بعد

يُظهر هذا التطبيق لوحة التحكم بالطابعة على شاشة الكمبيوتر ويسمح لك بالتفاعل معها، حتى عندما لا تكون فعليًا بالقرب من الطابعة. من شاشة الكمبيوتر ، يمكنك عرض حالة الطابعة، وتحرير مهام الطباعة المحجوزة، وإنشاء الإشارات المرجعية، بالإضافة إلى القيام بمهام أخرى مرتبطة بالطباعة قد تقوم بها عادةً من خلال طابعة الشبكة.

- 1 افتح مستعرض ويب، ثم اكتب عنوان IP الخاص بالطابعة في حقل العنوان.
- ملاحظة: اعرض عنوان IP الخاص بالطابعة والموجود في الشاشة الرئيسية للوحة . التحكم بالطابعة. ويتم عرض عنوان IP في أربع مجمو عات من الأرقام المفصولة بنقاط على النحو 123.123.123.123.

- 2 انقر فوق Settings (الإعدادات) > Device Solutions (حلول الجهاز) > Remote Operator Panel < ((eSF) (الحلول (eSF) Solutions (لوحة التشغيل عن بعد)
  - 3 حدد مربع الاختيار Enabled (تمكين)، ثم خصّص الإعدادات.
    - 4 انقر فوق Apply (تطبيق).

لاستخدام التطبيق، من ملقم الويب المضمن، انقر فوق Applications (التطبيقات) > Remote Operator Panel (لوحة التشغيل عن بعد) > Launch VNC Applet (بدء تشغيل تطبيق VNC الصغير).

### تصدير التهيئة واستيرادها

يمكنك تصدير إعدادات التهيئة إلى ملف نصى، ثم استير اده بعد ذلك لتطبيق الإعدادات على طابعات أخرى.

### تصدير تهيئة إلى ملف

1 افتح مستعرض ويب، ثم اكتب عنوان IP الخاص بالطابعة في حقل العنوان.

ملاحظة: اعرض عنوان IP الخاص بالطابعة والموجود في الشاشة الرئيسية للوحة التحكم بالطابعة. ويتم عرض عنوان IP في أربع مجموعاتٌ من الأرقام المفصولة ً بنقاط على النحو 123.123.123.123.

- 2 انقر فوق Settings (الإعدادات) أو Configuration (تهيئة).
- 3 انقر فوق Device Solutions (حلول الجهاز) > eSF) Solutions (حلول (eSF)،أو انقر فوق Embedded Solutions (الحلول المضمنة).
  - 4 من "الحلول المثبتة"، انقر فوق اسم التطبيق الذي تريد تهيئته.
    - 5 انقر فوق تھیئة > تصدیر.
- 6 اتبع الإرشادات التي تظهر على شاشة الكمبيوتر لحفظ ملف التهيئة، ثم اكتب اسم ملف فريداً أو استخدم الأسم الأفتر اضي.

ملاحظة: إذا حدث خطأ نفاد ذاكرة JVM، فكرّر عملية التصدير حتى يتم حفظ ملف التهيئة

### استيراد تهيئة من ملف

1 افتح مستعرض ويب، ثم اكتب عنوان IP الخاص بالطابعة في حقل العنوان.

ملاحظة: اعرض عنوان IP الخاص بالطابعة والموجود في الشاشة الرئيسية للوحة التحكم بالطابعة. ويتم عرض عنوان IP في أربع مجموعات من الأرقام المفصولة بنقاط على النحو 123.123.123.

- 2 انقر فوق Settings (الإعدادات) أو Configuration (تهيئة).
- 3 انقر فوق Device Solutions (حلول الجهاز) > eSF) Solutions (حلول (eSF)،أو انقر فوق Embedded Solutions (الحلول المضمنة).
  - 4 من "الحلول المثبتة"، انقر فوق اسم التطبيق الذي تريد تهيئته.
    - 5 انقر فوق تهيئة > استيراد.

6 استعرض إلى ملف التهيئة المحفوظ الذي تم تصديره من طابعة مهيئة مسبقًا، ثم حمَّله أو قم بمعاينته.

ملاحظة: إذا حدثت فترة توقف وظهرت شاشة فارغة، فقم بتحديث مستعرض ويب، ثم انقر فوق Apply (تطبيق).

## تحميل الورق والوسائط الخاصة

### تعيين حجم الورق ونوعه

من الشاشة الرئيسية، انتقل إلى:

#### ملاحظات:

- يتم تلقائيًا ضبط إعداد "حجم الورق" وفقًا لموضع موجهات الورق في كل درج، ماعدا الدرج القياسي سعة 550 ورقة (الدرج 1) ووحدة التغذية متعددة الأغراض.
- ويجب تعيين إعداد "حجم الورق" بالنسبة للدرج 1 ووحدة التغذية متعددة الأغراض يدويًا في قائمة "حجم الورق".
  - وإعداد المصنع الافتراضي بالنسبة لإعداد "نوع الورق" هو "ورق عادي".
    - يجب إعداد "نوع الورق" لجميع الأدراج يدويًا.

## تهيئة إعدادات الورق العام

"حجم الورق العام" هو إعداد مُعرَّف من قبل المستخدم يُنيّج لك الطباعة على أحجام ورق غير موجودة في قائمة الطابعة. قم بتعيين إعداد "حجم الورق" للدرج المحدد على "عام" وذلك عندما لا يكون الحجم الذي تريده متوفرًا من قائمة "حجم الورق". ثم حدد كافة إعدادات الحجم "عام" التالية للورق:

- Units of Measure (وحدات القياس)
  - Portrait Width (العرض الرأسي)
- Portrait Height (الارتفاع الرأسي)

**ملاطفة:** أصغر حجم "عام" مدعوم هو 76 × 127 ملم (3 × 5 بوصات)؛ وأكبر حجم هو 216 × 356 ملم (8.5 × 14 بوصة).

1 من الشاشة الرئيسية، انتقل إلى:

الإعداد) Paper Menu (قائمة الورق) > Universal Setup (الإعداد) العالمي) > Dits of Measure (وحدات القياس) > تحديد وحدة قياس

2 المس Portrait Width (العرض الرأسي) أو Portrait Height (الارتفاع الرأسي) > تحديد العرض أو الارتفاع > Submit (إرسال).

## تحميل الدرج القياسي أو الاختياري سعة 550 ورقة

تحقوي الطابعة على درج قياسي واحد سعة 550 ورقة (الدرج 1) وقد تحقوي على ما يصل إلى أربعة أدراج اختيارية سعة 550 ورقة؛ بما في ذلك درج الوسائط الخاصة. بالنسبة لأحجام الورق اصغيرة مثل 6A والأظرف؛ فاستخدم درج الوسائط الخاصة. لمزيد من المعلومات، انظر <u>"تحميل درج الوسائط الخاصة الاختياري سعة 550 ورقة" في</u> الصفحة 6.

تنبيه - احتمال التعرض للإصابة: لتقايل مخاطر عدم ثبات الجهاز، حمّل كل در ج جرار أو درج ورق بشكل منفرد. حافظ على إبقاء جميع الأدراج الأخرى مغلقة حتى الحاجة إليها.

**1** اسحب امتداد الدرج للخارج.

ملاحظة: لا تخرج الأدراج أثناء طباعة إحدى المهام أو أثناء ظهور رسالة مشغولة على الشاشة. القيام بذلك قد يؤدي إلى حدوث انحشار للورق.

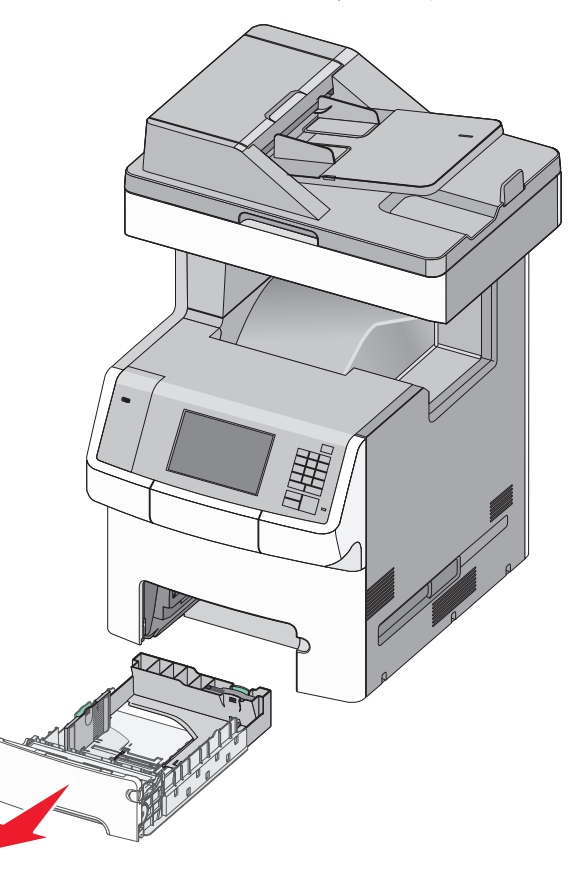

2 اضغط على موجه العرض ثم حرّكه إلى الموضع المناسب لحجم الورق الذي يتم تحميله.

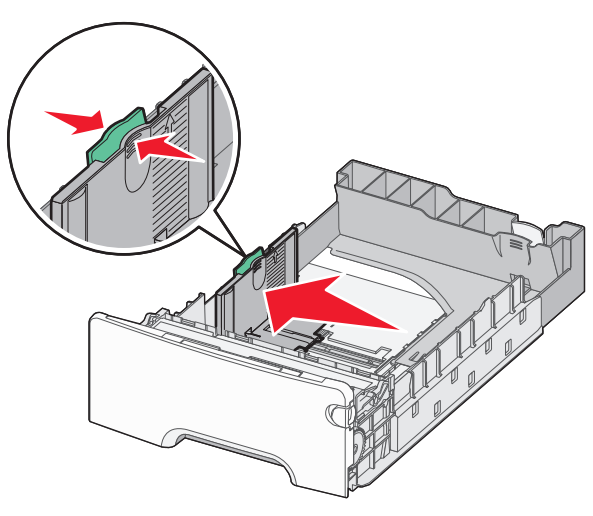

ملاحظة: استخدم مؤشرات حجم الورق الموجودة على الجزء السفلي من الدرج للمساعدة في تحديد موضع موجهات الطول والعرض.

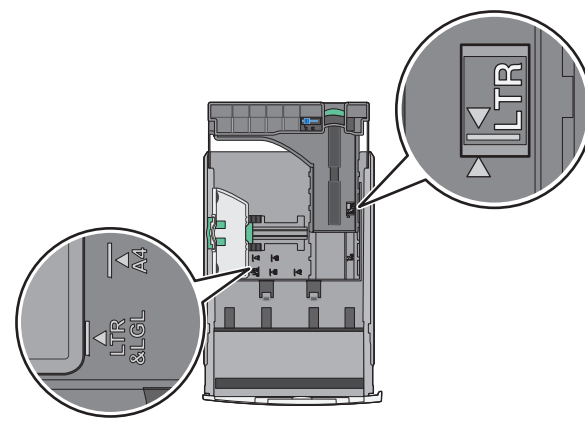

3 اضغط على موجه الطول ثم حرّكه إلى الموضع المناسب لحجم الورق الذي يتم تحميله.

- بالنسبة لبعض أحجام الورق مثل letter وlegal و A4، اضغط على موجه الطول وحركه إلى الخلف حتى يتناسب مع طول الورق.
- يتمتع موجه الطول بوجود جهاز قفل. لإلغاء قفل موجه الطول، حرّك الزر الموجود بأعلى موجه الطول إلى اليسار. لقفله، حرّك الزر جهة اليمين عند تحديد الطول.

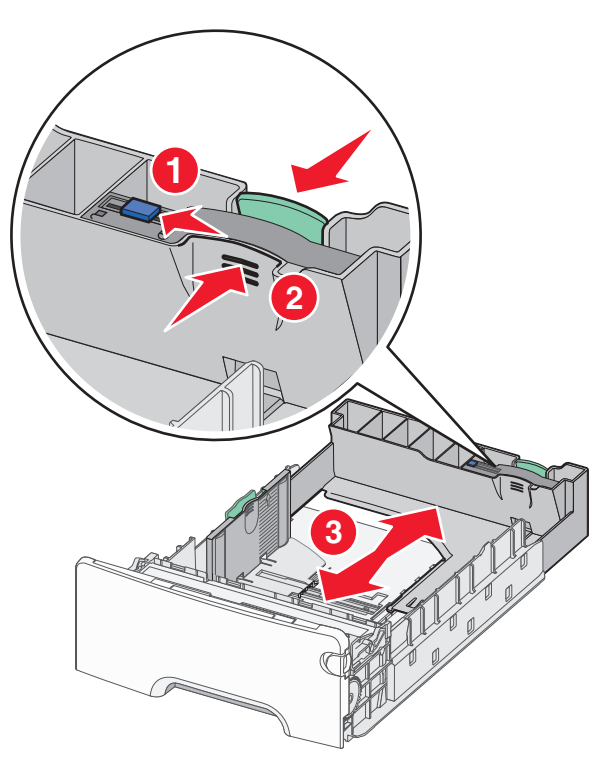

4 قم بثنى الأور اق للخلف وللأمام لفصلها عن بعضها. لا تقم بطي أو ثنى الورق. قم بتسوية الحواف على سطح منبسط.

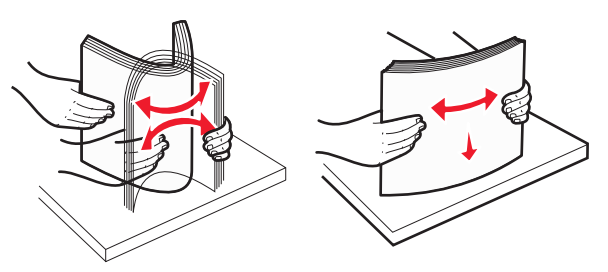

5 حمّل مجموعة الورق نحو الجزء الخلفي من درج الورق بحيث يكون الوجه الموصى به للطباعة موجهًا لأعلى.

#### ملاحظات:

- عند تحميل الورق ذي الرأسية المطبوع مسبقًا بغرض الطباعة على وجه واحد، ضع رأس الصفحة موجهًا لأعلى باتجاه مقدمة الدرج.
- عند تحميل الورق ذي الرأسية المطبوع مسبقًا بغرض الطباعة على الوجهين، ضع رأس الصفحة موجهًا لأسفل باتجاه الجزء الخلفي من الدرج.

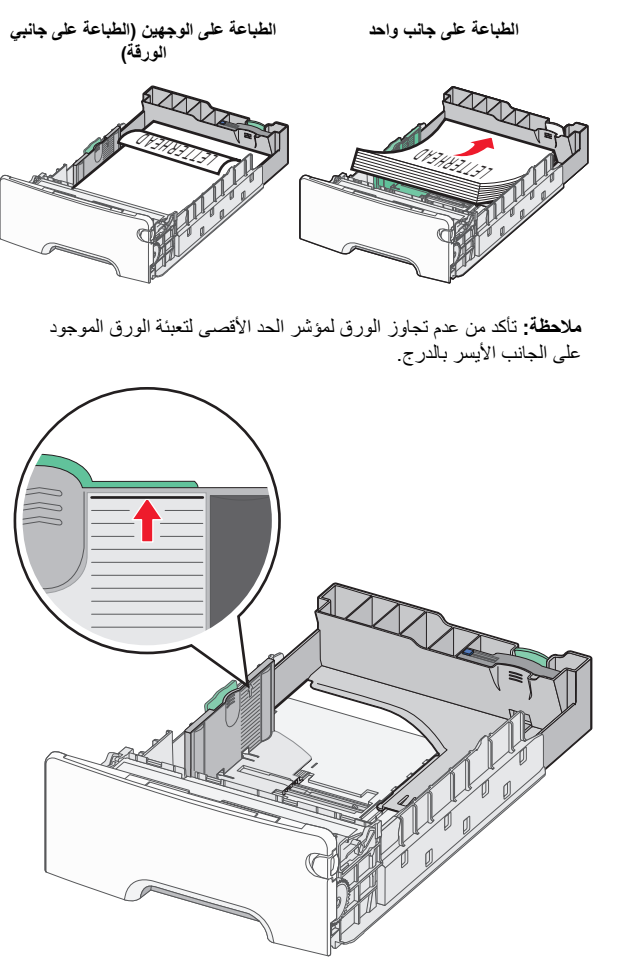

تحذير - تلف محتمل: حيث قد يؤدي تحميل الدرج بشكل زاند إلى حدوث انحشار الورق أو إتلاف الطابعة.

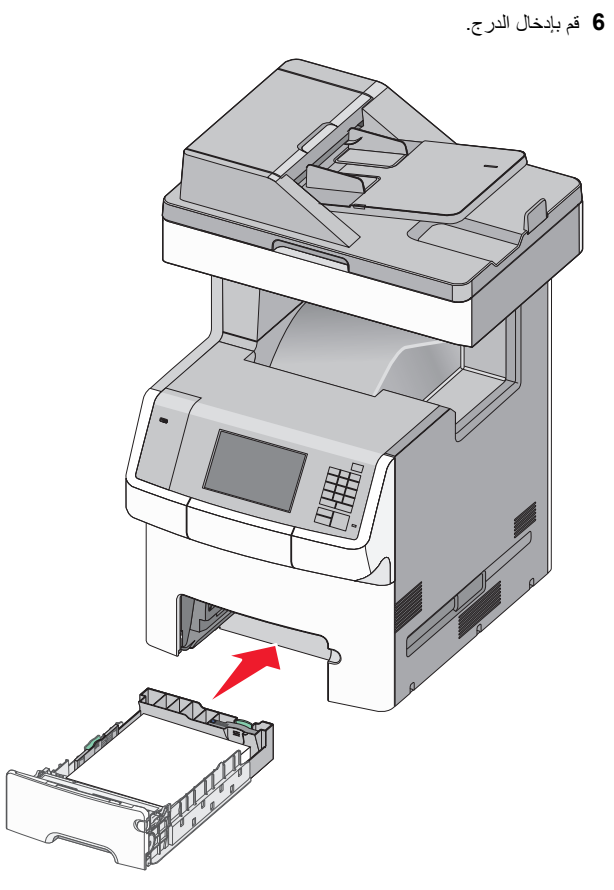

7 من لوحة تحكم الطابعة، تحقق من إعداد حجم الورق ونوع الورق للدرج وفقًا للورق الذي تم تحميله.

### تحميل درج الوسائط الخاصة الاختياري سعة 550 ورقة

درج الوسائط الخاصة الاختياري سعة 550 ورقة (الدرج 2) يدعم أحجام الورق الصغيرة مثل الأظرف و 66.

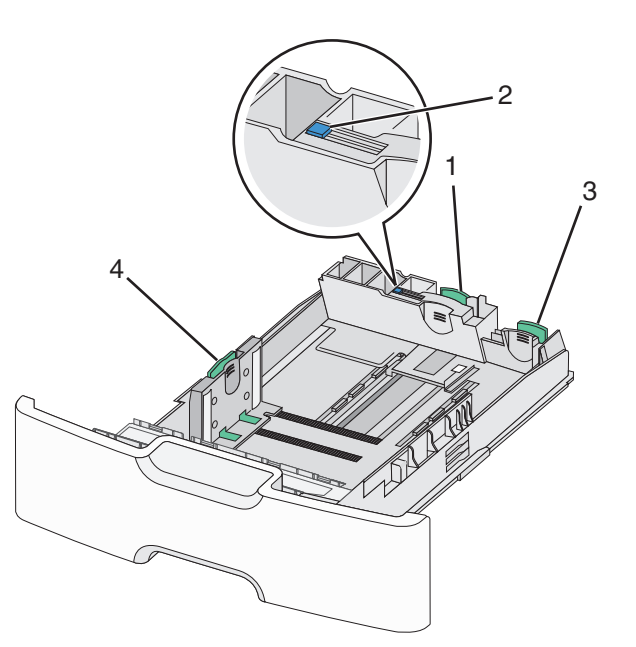

| 1 | موجه الطول الرنيسي |
|---|--------------------|
| 2 | قفل موجه الطول     |
| 3 | موجه الطول الثانوي |
| 4 | موجه العرض         |

تنبيه - احتمال التعرض للإصابة: انتقابل مخاطر عدم ثبات الجهاز، حمّل كل درج جرار أو درج ورق بشكل منفرد. حافظ على إبقاء جميع الأدراج الأخرى مغلقة حتى الحاجة إليها.

#### ملاحظات:

- للحصول على إرشادات حول تحميل أحجام الورق الأكبر من الأظرف و 66، انظر "تحميل الدرج القياسي أو الاختياري سعة 550 ورقة" في الصفحة 5.
  - للحصول على قائمة كاملة بأحجام الورق المدعومة؛ انظر القسم "أحجام الورق وأنواعه وأوزانه المدعومة"؛ الوارد في ملي المستخم.

#### تحميل أحجام الورق الصغيرة مثل A6 والأظرف

1 اسحب امتداد الدرج للخارج.

**ملاحظة:** لا تخرج الأدراج أثناء طباعة إحدى المهام أو أثناء ظهور رسالة **مشغولة** على الشاشة. القيام بذلك قد يؤدي إلى حدوث انحشار للورق.

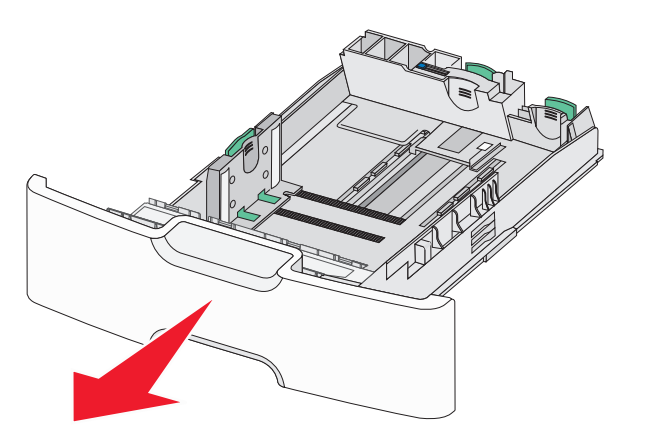

2 اضغط على موجه الطول الرئيسي وحركه تجاهك حتى يتوقف عن الحركة.

- يتمتع موجه الطول، بوجود جهاز قفل. لإلغاء قفل موجه الطول، حرّك الزر الموجود بأعلى موجه الطول إلى اليسار. لقفله، حرّك الزر جهة اليمين عند تحديد الطول.
- يمكنك فقط تحريك موجه الطول الثانوي عندما يصل موجه الطول الرئيسي إلى
   حافة موجه العرض.

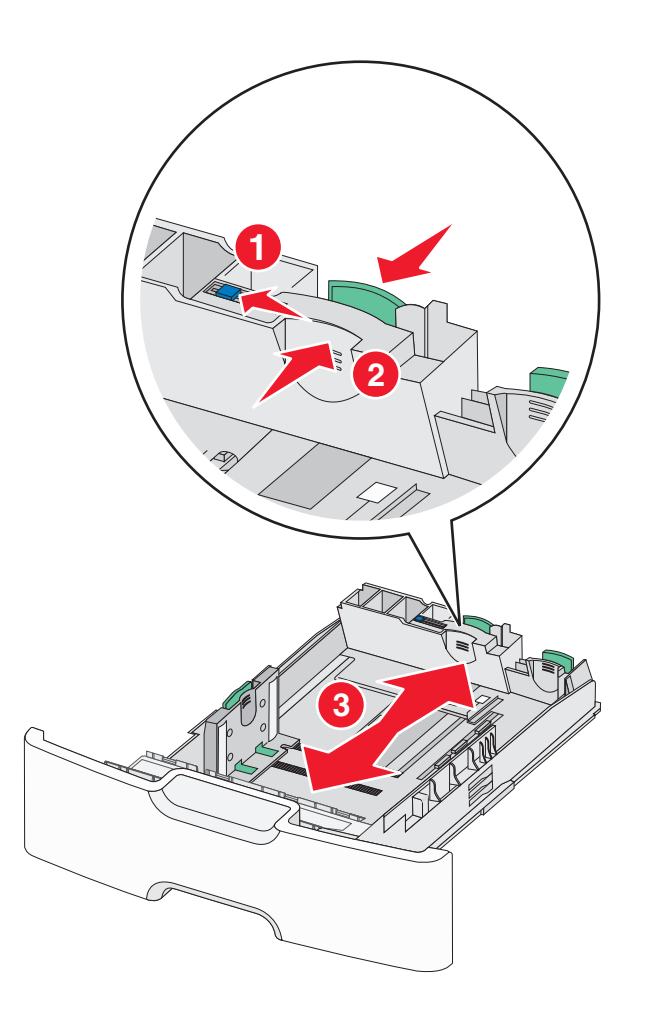

#### 3 اضغط على موجه العرض ثم حرّكه إلى الموضع المناسب لحجم الورق الذي يتم تحميله.

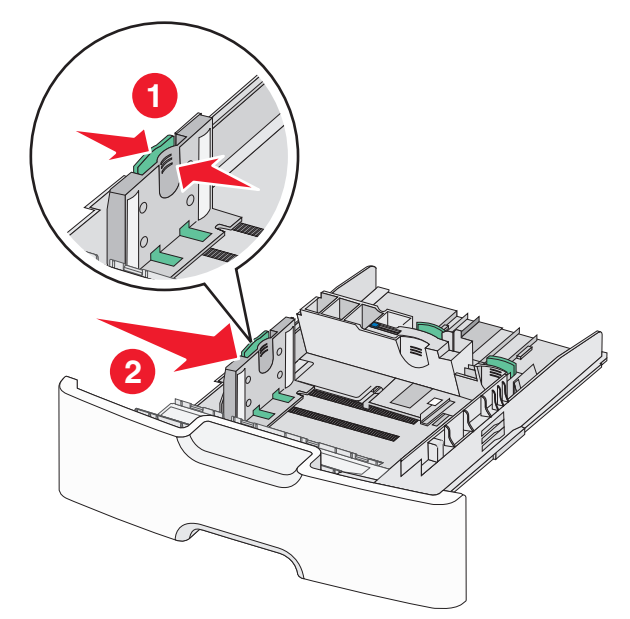

ملاحظة: استخدم مؤشرات حجم الورق الموجودة على الجزء السفلي من الدرج للمساعدة في تحديد موضع موجه العرض.

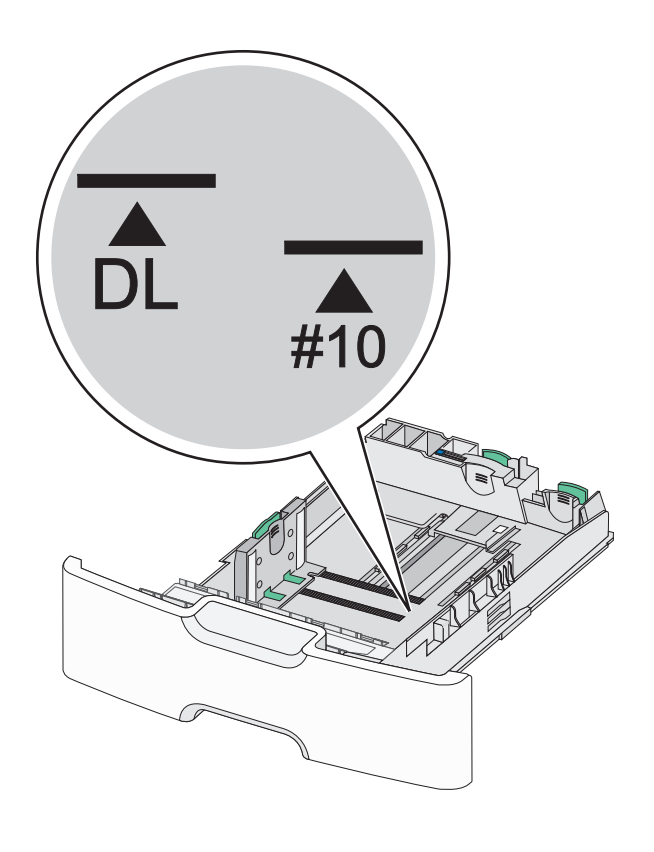

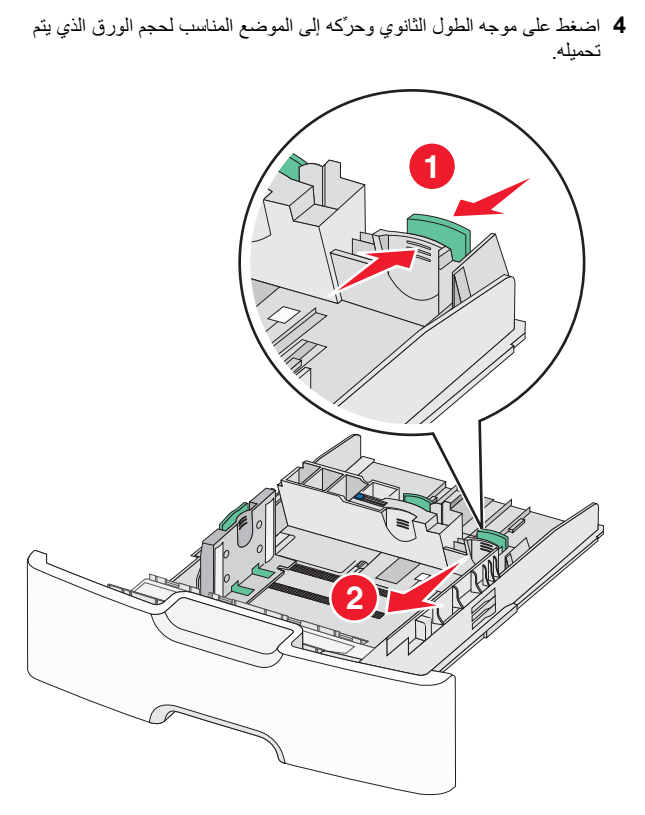

5 قم بثني الأوراق للخلف وللأمام لفصلها عن بعضها. لا تقم بطي أو ثني الورق. قم بتسوية الحواف على سطح منبسط.

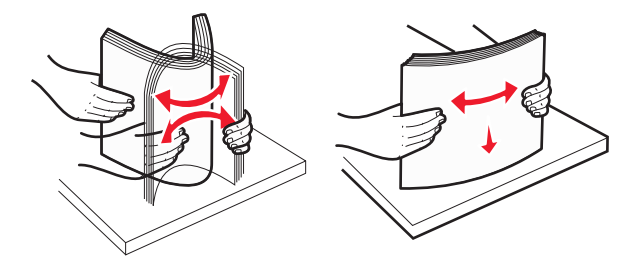

6 حمّل حزمة الورق مع توجيه جانب الطباعة الموصى به للأعلى.

- حمَّل الأظرف مع إدخال جانب الطابع في الطابعة أو لا.
- تأكد من عدم تجاوز الورق لمؤشر الحد الأقصى لتعبئة الورق الموجود على موجه العرض.

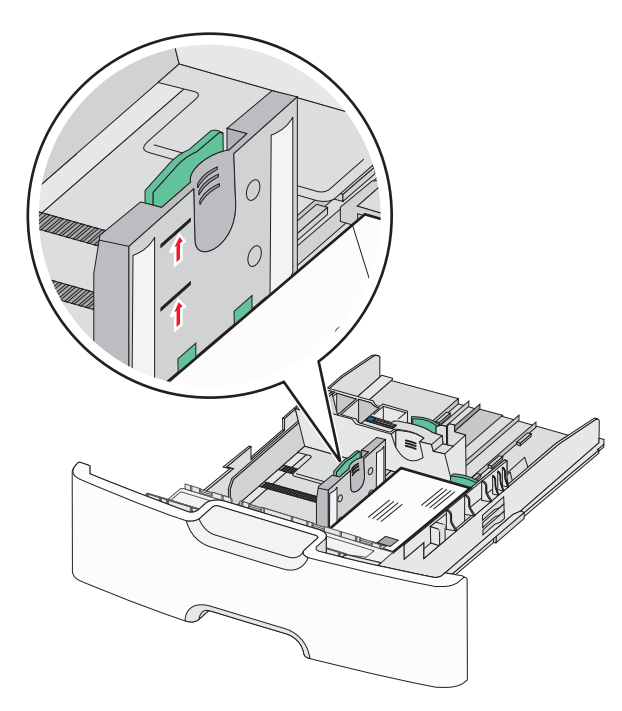

**تحذير - تلف محتمل:** حيث قد يؤدي تحميل الدرج بشكل زائد إلى حدوث انحشار الورق أو إتلاف الطابعة.

#### **7** قم بإدخال الدرج.

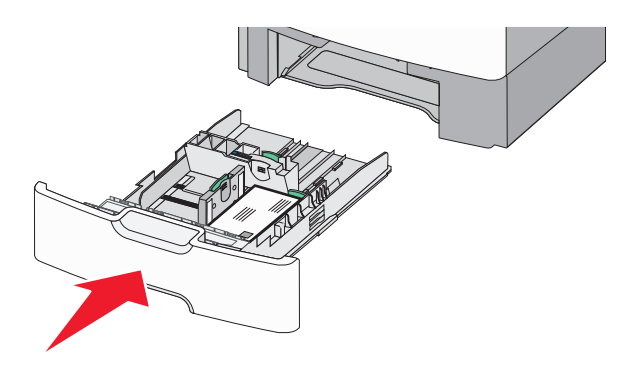

8 من لوحة تحكم الطابعة، تحقق من إعداد حجم الورق ونوع الورق للدرج وفعًا للورق الذي تم تحميله.

ملاحظة: أرجع موجه الطول الثانوي إلى موضعه الأصلي عند تحميل ورق طويل مثل legal وletter و A4. اضغط على الموجه وحركه حتى سماع ص*ور* استقراره في مكانه.

### تحميل وحدة تغذية ذات سعة عالية تبلغ 2000 ورقة

- تنبيه احتمال التعرض للإصابة: انقليل مخاطر عدم ثبات الجهاز، حمّل كل درج ورق بشكل منفرد. حافظ على إبقاء جميع الأدراج الأخرى مغلقة حتى الحاجة إليها.
  - **1** اسحب الدرج للخارج.
- 2 اسحب موجه العرض لأعلى ثم حرّكه إلى الموضع المناسب لحجم الورق الذي يتم تحميله.

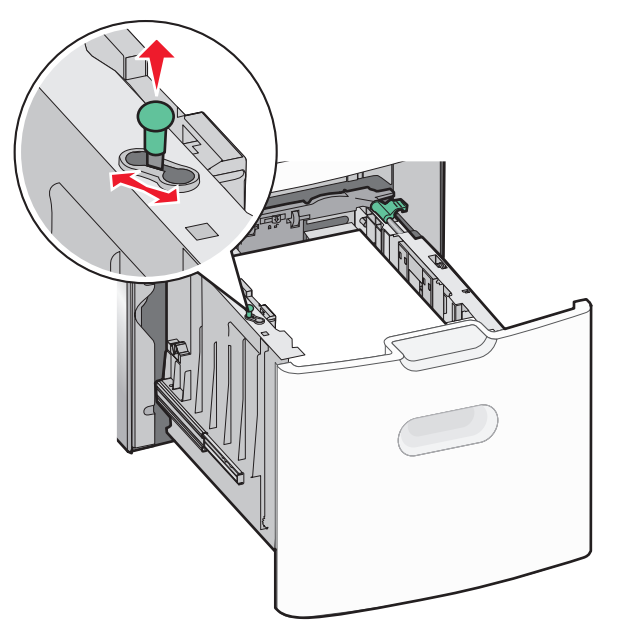

**3** ألغ قفل موجه طول الورق.

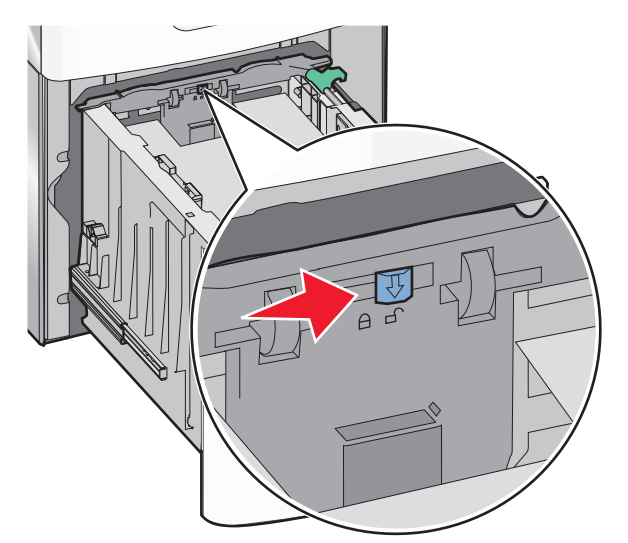

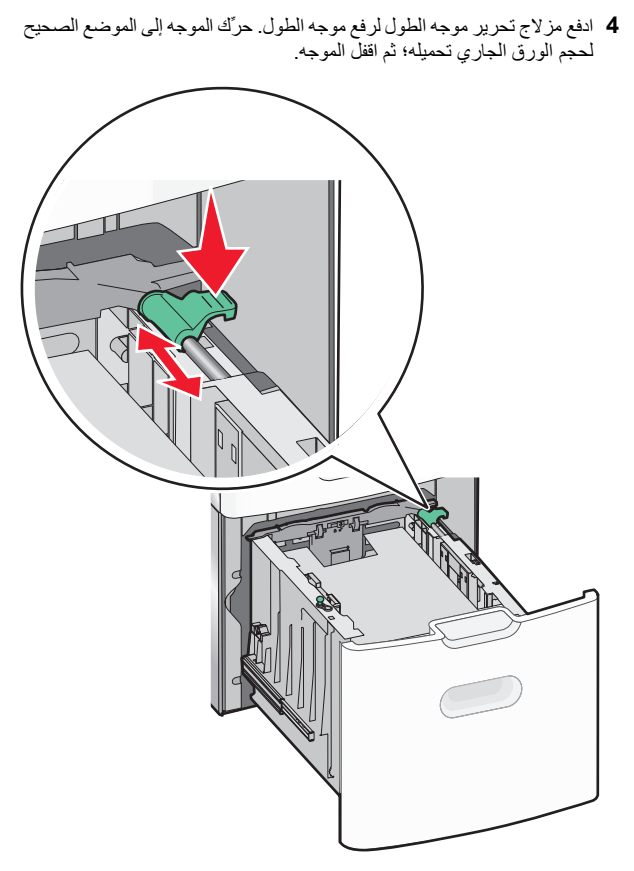

5 قم بثنى الأوراق للخلف وللأمام لفصلها عن بعضها. لا تقم بطي أو ثني الورق. قم بتسوية الحواف على سطح منبسط.

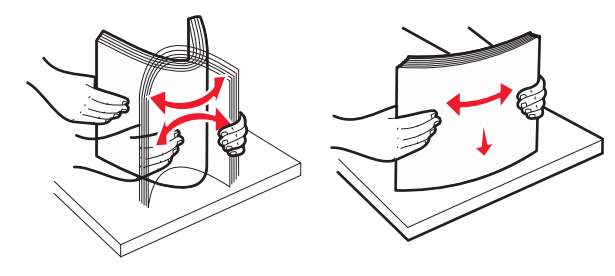

- 6 حمِّل حزمة الورق على النحو التالي:
- الوجه القابل للطباعة مواجه للأعلى للطباعة على وجه واحد
- الوجه القابل للطباعة مواجه للأسفل للطباعة على الوجهين

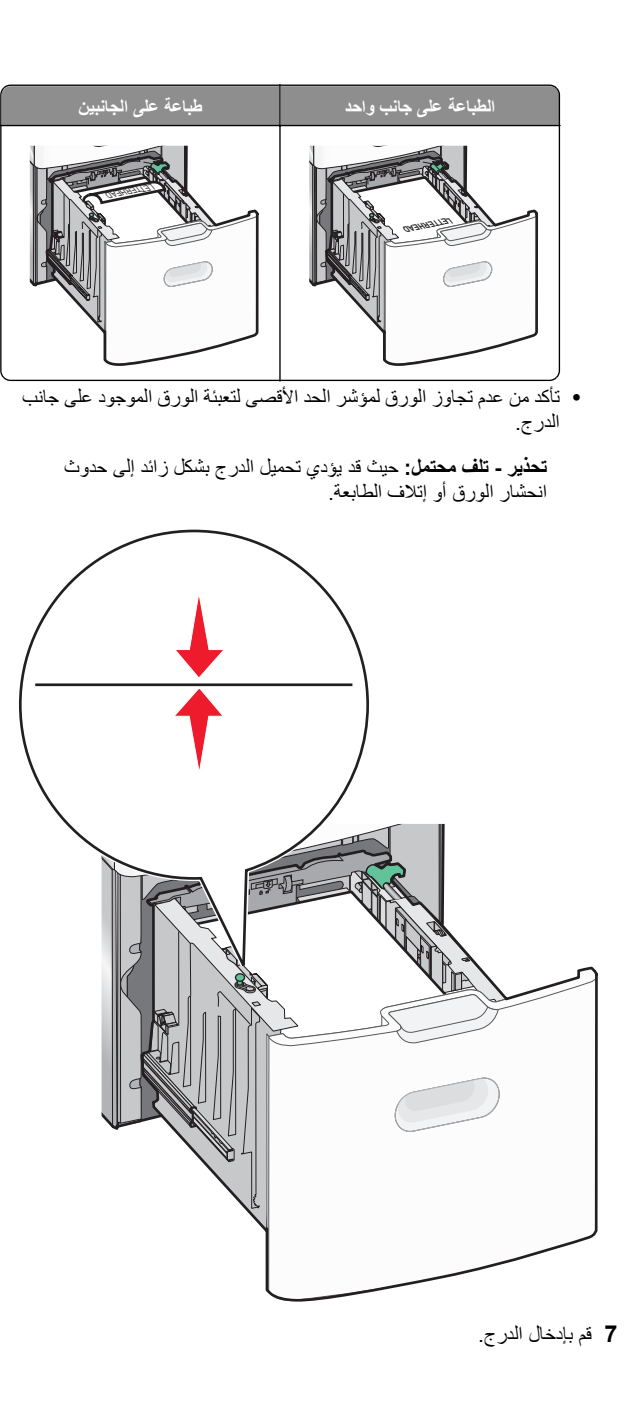

### تحميل وحدة التغذية متعددة الأغراض

يمكن أن تستوعب وحدة التغذية متعددة الأغراض تقريبًا:

- 100 ورقة من ورق يزن 75 جرامًا/متر<sup>2</sup> (20 رطلا)
  - 10 أظرف
  - 75 ورقة من الورق الشفاف

ملاحظة: تجنب إضافة أو إز الة الورق أو الوسائط الخاصة أثناء الطباعة من وحدة التغذية متعددة الأغر اض أو أثناء وميض مصباح مؤشر لوحة التحكم بالطابعة. القيام بذلك قد يؤدي إلى حدوث انحشار للورق.

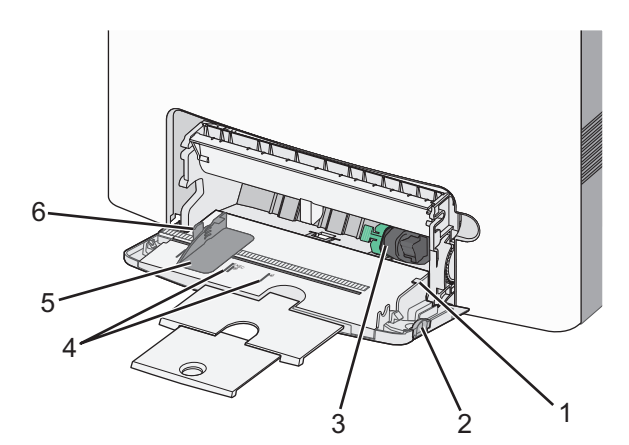

| 1 | مؤشر الحد الأقصى لتعبنة الورق |
|---|-------------------------------|
| 2 | مزلاج تحرير الدرج             |
| 3 | رافعة تحرير الورق             |
| 4 | مؤشرات حجم الورق              |
| 5 | موجّه عرض الورق               |
| 6 | لسان تحرير موجه العرض         |
|   |                               |

1 اضغط على مز لاج تحرير الدرج تجاه اليسار، ثم اسحب وحدة التغذية متعددة الأغراض. لأسفل

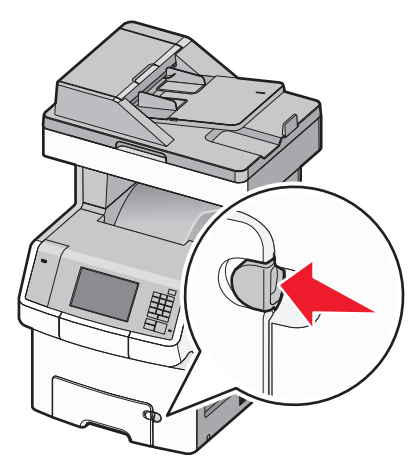

2 اسحب الامتداد للخارج برفق حتى يتم فرده بالكامل.

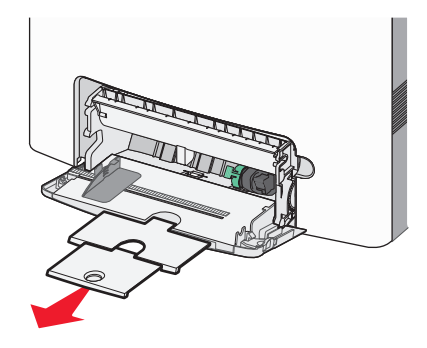

3 قم بثنى الأوراق للخلف وللأمام لفصلها عن بعضها. لا تقم بطي أو ثنى الورق. قم بتسوية الحواف على سطح منبسط.

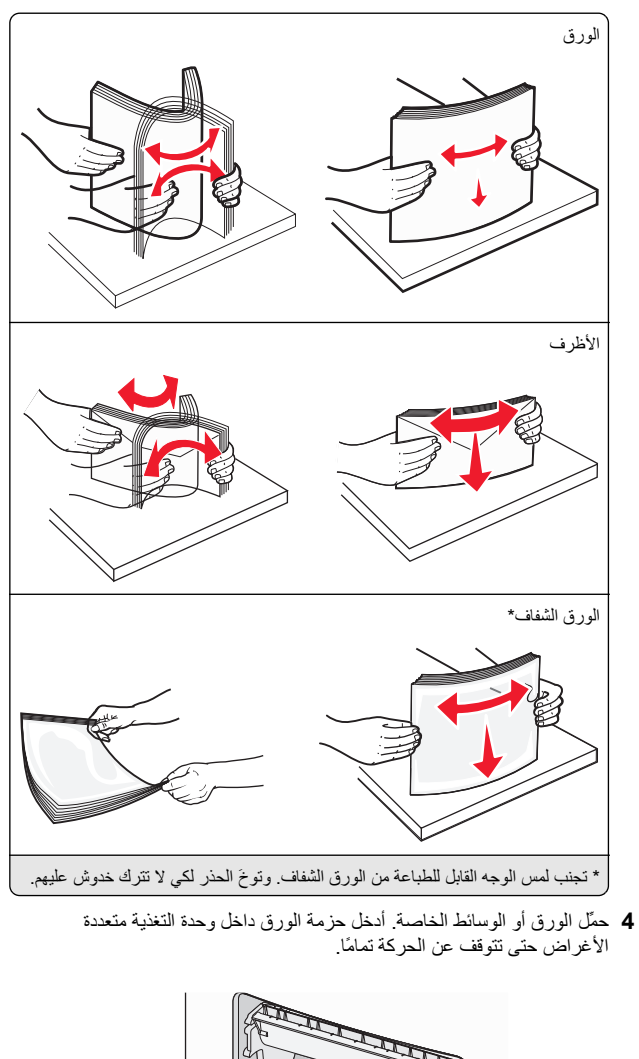

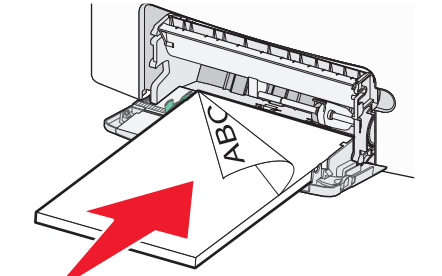

#### ملاحظات:

- تأكد من عدم تجاوز الورق أو الوسائط الخاصة لمؤشر الحد الأقصى لتعبئة الورق.
- حمّل حجمًا ونوعًا واحدًا فقط من الورق أو الوسائط الخاصة في كل مرة.
- يجب وضع الورق أو الوسائط الخاصة بصورة مستوية حتى تتلائم بشكل جيد في وحدة التغذية متعددة الأغراض.
- في حالة دفع الورق أو الوسائط الخاصة بعيدًا جدًا في وحدة التغذية متعددة الأغراض، اضغط على ذراع تحرير الورق لإزالتها
- حمِّل الأظرف بحيث يكون اللسان وجهه لأعلى ناحية اليمين مع إدخال حافة الطابع في الطابعة أولاً.

تحذير - تلف محتمل: تجنب استخدام أظرف تحتوى على طوابع أو مشابك أو دبابيس أو فتحات أو لوحات عناوين أو بطانة مغلفة أو موادً لاصَّقة ذاتية اللصق. فقد تتسبب مثل هذه الأظرف في إحداث تلف شديد في الطابعة.

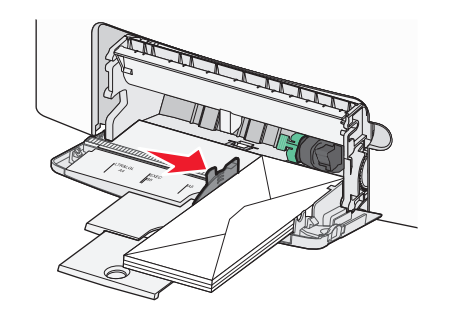

5 من لوحة تحكم الطابعة، تحقق من إعداد حجم الورق ونوع الورق لوحدة التغذية وفقًا للورق الذي تم تحميله.

## ربط الأدراج وفصلها

تقوم الطابعة بالربط عندما يكون حجم الورق المحدد ونوعه هما نفسهما. وعندما يصبح الدرج المرنبط فارعًا، تتم التغذية بالورق من الدرج المرتبط التالي. وللحيلولة دون ربط الأدراج، قم بتعيين اسم نوع ورق مخصص ووحيد

## فصل الأدراج

1 افتح مستعرض ويب، ثم اكتب عنوان IP الخاص بالطابعة في حقل العنوان.

- اعرض عنوان IP للطابعة على الشاشة الرئيسية للطابعة. ويتم عرض عنوان IP في أربع مجموعات من الأرقام المفصولة بنقاط على النحو .123.123.123.123
- إذا كنت تستخدم خادم وكيل، فعطَّله مؤقئًا لتحميل صفحة الويب بشكل صحيح.
  - 2 انقر فوق الاعدادات >قائمة الورق.
- 3 غيرًا إعدادي حجم ونوع الورق الخاصة بالدرج بحيث تطابق إعدادات خاصة بأي درج أخر، ثم انقر فوق **إرسال**.

**تحذير ـ تلف محتمل:** يجب أن يتطابق الورق المحمل في الدرج مع اسم نوع الورق المحدد. قد المخصص في الطابعة. تختلف درجة حرارة وحدة الصهر وفقًا لنوع الورق المحدد. قد تحدث مشكلات في الطباعة إذا لم تتم تهيئة الإعدادات بشكل مناسب.

## ربط الأدراج

1 افتح مستعرض ويب، ثم اكتب عنوان IP الخاص بالطابعة في حقل العنوان.

### ملاحظات:

- اعرض عنوان PI للطابعة على الشاشة الرئيسية للطابعة. ويتم عرض عنوان PI في أربع مجموعات من الأرقام المفصولة بنقاط على النحو 123.123.123.123.
- إذا كنت تستخدم خادمًا وكيلًا، فعطَّله مؤقتًا لتحميل صفحة الويب بشكل صحيح.

### 2 انقر فوق الإعدادات >قائمة الورق.

3 غير إعدادات حجم الورق ونوعه للدرج بحيث تطابق إعدادات أي درج آخر، ثم انقر فوق إرسال.

### إنشاء اسم مخصص لنوع ورق

إذا كانت الطابعة تعمل على شبكة اتصال، فاستخدام Embedded Web Server (ملقم الويب المضمن) لتحديد اسم آخر غير النوع المخصص [x] لكل نوع من أنواع الورق المخصص التي تم تحمليها في الطابعة.

1 افتح مستعرض ويب، ثم اكتب عنوان IP الخاص بالطابعة في حقل العنوان.

### ملاحظات:

- اعرض عنوان PI للطابعة على الشاشة الرئيسية للطابعة. ويتم عرض عنوان PI في أربع مجموعات من الأرقام المفصولة بنقاط على النحو 123.123.123.123.
- إذا كنت تستخدم خادمًا وكيلًا، فعطَّله مؤقئًا لتحميل صفحة الويب بشكل صحيح.

### **2** انتقل إلى:

إعدادات >قائمة الورق >اسم مخصص > اكتب اسمًا >إرسال

ملاحظة: سيحل الاسم المخصص محل النوع المخصص ]] ضمن القوائم "أنواع مخصصة" و"حجم الورق ونوعه".

**3** انتقل إلى:

أ**نواع مخصصة >** حدد نوع الورق >إ**رسال** 

### تعيين اسم نوع الورق المخصص

عيِّن اسم نوع ورق مخصص للدرج عند ربط الأدراج أو فصلها.

1 افتح مستعرض ويب، ثم اكتب عنوان IP الخاص بالطابعة في حقّل العنوان.

### ملاحظات:

اعرض عنوان P للطابعة على الشاشة الرئيسية للطابعة. ويتم عرض عنوان
 الهي أربع مجموعات من الأرقام المفصولة بنقاط على النحو
 123.123.123.123

- إذا كنت تستخدم خادمًا وكيلاً، فعطِّله مؤقتًا لتحميل صفحة الويب بشكل صحيح.
  - 2 انقر فوق إعدادات >قائمة الورق >أسماء مخصصة.
    - 3 اكتب اسمًا لنوع الورق، ثم انقر فوق إرسال.
- 4 حدد نوعًا مخصصًا، ثم تحقق من أن نوع الورق الصحيح مرتبط بالاسم المخصص.

**ملاحظة: "**ورق عادي" هو إعداد المصنع الافتراضي لنوع الورق لجميع الأسماء المخصصة التي يحددها المستخدم.

### تهيئة اسم مخصص

إذا كانت الطابعة تعمل على شبكة اتصال، فيمكنك استخدام Embedded Web Server (ملقم الويب المضمن) لتحديد اسم آخر غير النوع المخصص [x] لكل نوع من أنواع الورق المخصص التي تم تحمليها في الطابعة.

1 افتح مستعرض ويب، ثم اكتب عنوان IP الخاص بالطابعة في حقل العنوان.

### ملاحظات:

- اعرض عنوان P| للطابعة على الشاشة الرئيسية للطابعة. ويتم عرض عنوان
   الفي أربع مجموعات من الأرقام المفصولة بنقاط على النحو
   123.123.123.123
- إذا كنت تستخدم خادمًا وكيلًا، فعطَّله مؤقتًا لتحميل صفحة الويب بشكل صحيح.
  - 2 انقر فوق إعدادات >قائمة الورق >أنواع مخصصة.
- 3 حدد الاسم المخصص المطلوب للتهيئة، وحدد نوع الورق أو الوسائط الخاصة، ثم انقر فوق إرسال.

## الطباعة

## طباعة النماذج

استخدم تطبيق "النماذج والمفضلة" للوصول بسر عة وسهولة إلى النماذج المستخدمة بشكل متكرر أو المعلومات الأخرى التي تتم طباعتها بشكل منتظم. قبل أن تتمكن من استخدام هذا التطبيق؛ قم بإعداده على الطابعة أولاً. لمزيد من المعلومات، انظر "إعداد النماذج والمفضلة" في الصفحة 3.

**1** من الشاشة الرئيسية للطابعة، انتقل إلى:

النماذج والمفضلة > حدد النموذج من القائمة > أدخل عدد النُسخ > اضبط الإعدادات الأخرى

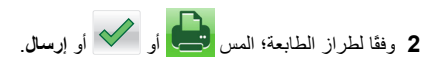

## طباعة مستند

## طباعة مستند

1 من قائمة "الورق" بلوحة التحكم بالطابعة، عين نوع الورق وحجمه ليطابقا الورق الذي تم تحميله.

2 قم بإرسال مهمة الطباعة:

### لمستخدمي نظام التشغيل Windows

- أ بعد فتح أحد المستندات، انقر فوق **ملف >طباعة**.
- ب انقر فوق خصائص أو تفضيلات أو خيارات أو إعداد.
  - ج اضبط الإعدادات إذا لزم الأمر.
    - د انقر فوق **موافق >طباعة**.

### لمستخدمي نظام التشغيل Macintosh

- أ خصّص الإعدادات من مربع الحوار Page Setup (إعداد الصفحة):
   1 أثناء فتح المستند، اختر File (ملف) > Page Setup (إعداد الصفحة).
   2 اختر حجم الورق أو أنشئ حجمًا مخصصًا يتوافق مع الورق الذي تم

  - ب خصص الإعدادات من مربع الحوار Print (طباعة):
     1 أثناء فتح أحد المستندات، اختر File (ملف) Print (طباعة).
- إذا لزم الأمر، فانقر فوق مثلث إظهار الخيارات لمشاهدة مزيد من الخيارات. 2 من مربع الحوار Print (طباعة) والقوائم المنبثقة، اضبط الإعدادات إذا لزم الأمر .
  - ملاحظة: للطباعة على نوع ورق معين، اضبط إعداد نوع الورق ليتوافق مع الورق الذي تم تحميله أو حدد الدرج أو وحدة التغذية المناسبة.
    - 3 انقر فوق Print (طباعة).

## ضبط قتامة مسحوق الحبر

1 افتح مستعرض ويب، ثم اكتب عنوان IP الخاص بالطابعة في حقل العنوان.

- اعرض عنوان P| للطابعة على الشاشة الرئيسية للطابعة. ويتم عرض عنوان P| في أربع مجموعات من الأرقام المفصولة بنقاط على النحو 123.123.123.123.
- إذا كنت تستخدم خادمًا وكيلاً، فعطَّله مؤقئًا لتحميل صفحة الويب بشكل صحيح.
  - 2 انقر فوق إعدادات >إعدادات الطباعة >قائمة الجودة >قتامة مسحوق الحبر.
    - **3** اضبط إعداد قتامة مسحوق الحبر.
      - **4** انقر فوق **إرسال**

### الطباعة من محرك أقراص فلاش

### الطباعة من محرك أقراص محمول

#### ملاحظات:

- قبل طباعة ملف PDF مشفر، تتم مطالبتك بإدخال كلمة المرور الخاصة بالملف من لوحة التحكم بالطابعة.
  - لا يمكنك طباعة ملفات ليس لديك تصريحات بطباعتها.

#### 1 أدخل محرك أقراص محمولاً في منفذ USB.

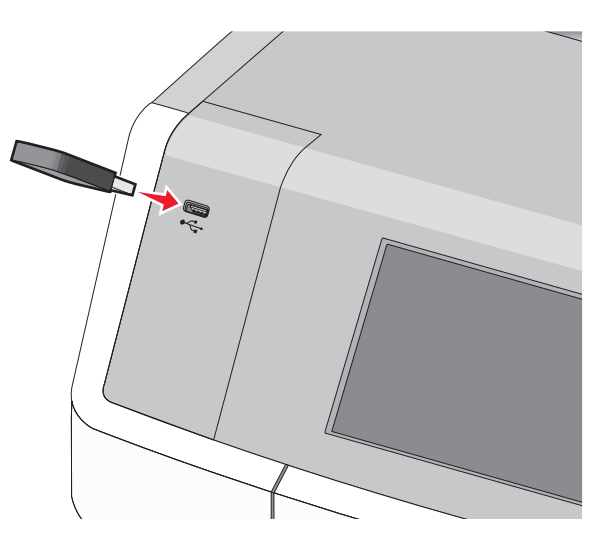

#### ملاحظات:

- يتم عرض رمز محرك أقراص فلاش على الشاشة الرئيسية وفي رمز المهام المحجوزة عند تركيب محرك أقراص فلاش.
- إذا أدخلت محرك الأقراص المحمول حينما تكون الطابعة في حاجة إلى الانتباه،
   كما هو الحال حين يحدث انحشار للورق، فإن الطابعة تتجاهل جهاز الذاكرة.
- إذا أدخلت محرك الأقراص المحمول أثناء معالجة الطابعة لمهام طباعة أخرى، فستظهر الرسالة مشغولة. بعد الانتهاء من معالجة مهام الطباعة هذه، قد تحتاج إلى استعراض قائمة المهام المتوقفة لطباعة مستندات من محرك أقراص محمول.

تحذير ـ تلف محتمل: لا تلمس كابل USB أو أيَّا من مهاينات شبكة الاتصـال أو أي موصل أو وحدة الذاكرة أو الطابعة في المناطق الموضحة أثناء تنشيط الطباعة أو القراءة أو الكتابة من وحدة الذاكرة. فقد يحدث فقدان للبيانات.

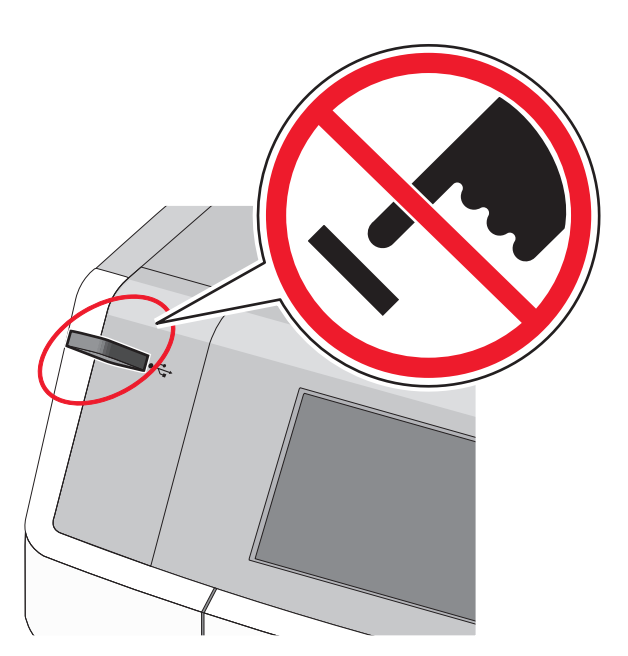

- 2 من لوحة تحكم الطابعة، المس المستند المطلوب طباعته.
- 3 المس الأسهم لتحديد عدد النسخ المطلوب طباعتها، ثم المس طباعة.

#### ملاحظات:

- لا تخرج محرك الأقراص المحمول من منفذ USB إلى أن تنتهى طباعة المستند.
- إذا تركت محرك الأقراص المحمول في الطابعة بعد ترك شائشة قائمة USB الأولية، فما يزال بإمكانك طباعة الملفات من محرك الأقراص المحمول كمهام معلقة.

### أنواع محركات أقراص فلاش والملفات المدعومة

### إلغاء مهمة طباعة

### إلغاء مهمة طباعة من لوحة تحكم الطابعة

- 1 من لوحة تحكم الطابعة، المس إلغاء المهمة أو اضغط على لله في لوحة المفاتيح الرقمية.
  - 2 المس مهمة الطباعة التي تريد إلغاءها، ثم المس حذف المهام المحددة.

ملاحظة: إذا قمت بالضغط على 🗙 بلوحة المفاتيح الرقمية، فالمس استنداف للعودة إلى الشائشة الرئيسية.

#### إلغاء مهمة طباعة من الكمبيوتر

#### لمستخدمي نظام التشغيل Windows

1 افتح مجلد الطابعات، ثم حدد طابعتك.

2 من قائمة انتظار الطباعة، حدد مهمة الطباعة التي تريد إلغاءها، ثم قم بحذفها.

#### لمستخدمي نظام التشغيل Macintosh

- 1 من System Preferences (تفضيلات النظام) في قائمة Apple، انتقل إلى طابعتك.
  - 2 من قائمة انتظار الطباعة، حدد مهمة الطباعة التي تريد إلغاءها، ثم قم بحذفها.

## "النسخ"

## إنشاء النسخ

### إنشاء نسخة سريعة

1 فم بتحميل مستند أصلى في وحدة تغذية المستندات التلقانية (ADF) بحيث يكون وجهه لأعلى على أن تبدأ بالحافة القصير ة أولا أو بحيث يكون وجهه لأسفل على زجاج الماسحة الضوئية.

#### ملاحظات:

- عند تحميل مستند في وحدة التغذية التلقائية بالمستندات، اضبط موجهات الورق.
  - تأكد من أن حجم المستند الأصلي وحجم ورق النسخ متماثلين. قد يؤدي عدم ضبط حجم معين إلى ظهور صورة مقصوصة.
- لا تقم بتحميل بطاقات بريد أو صور فوتوغرافية أو عناصر صغيرة أو أوراق شفافة أو ورق الصور الفوتوغرافية أو وسائط رفيعة (كقصاصات مجلات) داخل وحدة التغذية التلقائية بالمستندات. ضع تلك العناصر على السطح الزجاجي للماسحة الضوئية.
  - 2 اضغط على 🔷 ، من لوحة تحكم الطابعة، لبدء النسخ.

### النسخ باستخدام وحدة تغذية المستندات التلقائية (ADF)

1 قم بتحميل مستند أصلي في وحدة تغذية المستندات التلقائية (ADF) بحيث يكون وجهه لأعلى على أن تبدأ بالحافة القصيرة أولا.

**ملاحظة:** لا تُحمَّل البطاقات البريدية أو الصور الفوتوغرافية أو العناصر الصغيرة أو الورق الشفاف أو ورق الصور الفوتوغرافية أو الوسائط الرفيعة (مثّل قصاصات المجلات) في وحدة تغذية المستندات التلقائية (ADF). ولكن ضع هذه العناصر على زجاج الماسحة الضوئية.

- **2** ضبط موجهات الورق.
- 3 من الشاشة الرئيسية، انتقل إلى:
- **نسخ >** غيِّر إعدادات النسخ > ا**نسخ**

### النسخ باستخدام زجاج الماسحة الضوئية

- 1 ضع المستند الأصلي على زجاج الماسحة الضوئية بحيث يكون وجهه لأسفل في الركن العلوي الأيسر.
  - 2 من الشاشة الرئيسية، انتقل إلى:
  - **نسخ >** غيِّر إعدادات النسخ > ا**نسخ**
- 3 إذا كان لديك مزيد من الصفحات مطلوب مسحها ضوئيًا، فضبع المستند التالي على زجاج الماسحة الضوئية ثم المس مسح الصفحة التالية ضوئيًا.
  - 4 المس إنهاء المهمة للرجوع إلى الشاشة الرئيسية.

## نسخ صور فوتوغرافية من أفلام

- 1 ضع الصورة الفوتوغرافية على زجاج الماسحة الضوئية بحيث يكون وجهها لأسفل في الركن الأيسر العلوي.
  - 2 من الشاشة الرئيسية، انتقل إلى:

نسخ >محتوى >صورة فوتوغرافية > 🖌 >صورة فوتوغرافية/فيلم >

انسخ >

3 المس مسح الصفحة التالية ضوئيًا أو إنهاء المهمة.

## إلغاء مهمة نسخ

### إلغاء مهمة نسخ أثناء وجود المستند في وحدة تغذية المستندات التلقانية

عندما تبدأ وحدة تغذية المستندات التلقائية بمعالجة المستند، تظهر شاشة المسح الضوئي. لإلغاء مهمة النسخ، قم بلمس **Cancel Job (إلغاء المهمة)** على شاشة اللمس.

تظهر شاشة Canceling scan job (الغاء مهمة المسح الضوئي). تقوم وحدة تغذية المستندات التلقانية بإز الة كافة الصفحات الموجودة فيها وتلغي المهمة.

### إلغاء مهمة نسخ أثناء نسخ صفحات باستخدام زجاج الماسحة الضوئية

قم بلمس Cancel Job (الغاء المهمة) على شائشة اللمس.

تظهر شاشة Canceling scan job (الغاء مهمة المسح الضوئي). حالما يتم الغاء المهمة، تظهر شاشة النسخ.

### إلغاء مهمة نسخ أثناء طباعة الصفحات

- 1 من لوحة تحكم الطابعة، المس إلغاء المهمة أو اضغط على لله في لوحة المفاتيج الرقمية.
  - 2 المس المهمة المطلوب إلغاؤها، ثم المس حذف المهام المحددة.

ملاحظة: إذا قمت بالضغط على 🔀 بلوحة المفاتيح الرقمية، فالمس استنناف للعودة إلى الشاشة الرئيسية.

## الإرسال بالبريد الإلكتروني

## الاستعداد لإرسال بريد إلكتروني

### إعداد وظيفة البريد الإلكتروني

1 اكتب عنوان IP الخاص بالطابعة في حقل العنوان الخاص بمستعرض الويب.

إذا كنت لا تعلم عنوان IP للطابعة، فيمكنك:

- عرض عنوان IP على لوحة تحكم الطابعة في القسم TCP/IP ضمن قائمة "الشبكات/المنافذ".
- اطبع صفحة إعداد شبكة الاتصال أو صفحات إعدادات القائمة وحدد عنوان P في القسم TCP/IP.
  - 2 انقر فوق إعدادات.
  - 3 ضمن "الإعدادات الافتر اضية"، انقر فوق إعدادات FTP/البريد الإلكتروني.
    - 4 انقر فوق إعدادات البريد الإلكتروني > إعداد ملقم البريد الإلكتروني.
      - 5 املأ الحقول بالمعلومات المناسبة.
        - 6 انقر فوق إرسال.

### تهيئة إعدادات البريد الإلكتروني

- 1 اكتب عنوان IP الخاص بالطابعة في حقل العنوان الخاص بمستعرض الويب.
  - إذا كنت لا تعلم عنوان IP للطابعة، فيمكنك:
- عرض عنوان IP على لوحة تحكم الطابعة في القسم TCP/IP ضمن قائمة "الشبكات/المنافذ".
- اطبع صفحة إعداد شبكة الاتصال أو صفحات إعدادات القائمة وحدد عنوان IP في القسم TCP/IP.
- 2 انقر فوق إعدادات > إعدادات (FTP/البريد الإلكتروني > إعدادات البريد الإلكتروني.
  - 3 املأ الحقول بالمعلومات المناسبة.
    - 4 انقر فوق إرسال.

## إنشاء اختصار بريد إلكتروني

### إنشاء اختصار بريد إلكتروني باستخدام Embedded Web Server (ملقم ويب المضمن)

- 1 اكتب عنوان IP الخاص بالطابعة في حقل العنوان الخاص بمستعرض الويب.
  - إذا كنت لا تعلم عنوان IP للطابعة، فيمكنك:
- عرض عنوان IP على لوحة تحكم الطابعة في القسم TCP/IP ضمن قائمة "الشبكات/المنافذ".

- اطبع صفحة إعداد شبكة الاتصال أو صفحات إعدادات القائمة وحدد عنوان IP في القسم TCP/IP.
  - 2 انقر فوق إعدادات.
- 3 ضمن "إعدادات أخرى"، انقر فوق إدارة الاختصارات > إعداد اختصار بريد إلكتروني.
  - 4 اكتب اسمًا مميزًا للمستلم، ثم أدخل عنوان البريد الإلكتروني.

ملاحظة: في حالة إدخال عناوين متعددة، افصل بين كل عنوان بفاصلة (,).

- 5 حدد إعدادات المسح الضوئي ("التنسيق" و"المحتوى" و"ألوان" و"الدقة").
  - 6 أدخل رقم اختصار ، ثم انقر فوق إضافة.
    إذا أدخلت رقمًا مستخدمًا بالفعل، فسنتم مطالبتك بتحديد رقم آخر.

#### إنشاء اختصار بريد إلكتروني باستخدام لوحة التحكم في الطابعة

**1** من الشاشة الرئيسية، انتقل إلى:

**بريد إلمتروني >مستلم >** اكتب عنوان بريد إلكترونـي لإنشاء مجموعة مستلمين، المس **العنوان التالي،** ثم اكتب عنوان البريد الإلكترونـي للمستلم التالي.

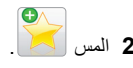

- 3 اكتب اسمًا فريدًا للاختصار، ثم المس تم.
- 4 تحقق من أن اسم الاختصار صحيح، ثم المس موافق. إذا كان اسم الاختصار غير صحيح، فالمس إلغاء، ثم أعد إدخال المعلومات.

### إرسال مستند بالبريد الإلكتروني

### إرسال بريد إلكتروني باستخدام لوحة تحكم الطابعة

1 فم بتحميل مستند أصلى في وحدة تغذية المستندات التلقائية (ADF) بحيث يكون وجهه لأعلى على أن تبدأ بالحافة القصيرة أو لا أو بحيث يكون وجهه لأسفل على زجاج الماسحة الضوئية.

ملاحظة: لا تُحمَّل البطاقات البريدية أو الصور الفوتو غرافية أو العناصر الصغيرة أو الورق الشفاف أو ورق الصور الفوتو غرافية أو الوسائط الرفيعة (مثّل قصاصات المجلات) في وحدة تغذية المستندات التلقائية (ADF). ولكن ضع هذه العناصر على زجاج الماسحة الضوئية.

2 إذا كنت بصدد تحميل مستند في وحدة تغذية المستندات التلقائية (ADF)، فاضبط موجهات الورق.

**ملاحظة:** تأكد من أن حجم المستند الأصلي وحجم ورق النسخ متماثلين. قد يؤدي عدم ضبط حجم معين إلى ظهور صورة مقصوصة.

3 من الشاشة الرئيسية، انتقل إلى:

البريد الإلكتروني >المستلم

4 أدخل عنوان بريد إلكتروني أو اضغط على # ثم أدخل رقم الاختصار. لإدخال مستلمين إضافيين، المس العنوان التالي، ثم أدخل العنوان أو رقم الاختصار الذي تريد إضافته.

**ملاحظة:** يمكنك أيضًا إدخال عنوان بريد إلكتروني باستخدام دفتر العناوين.

5 المس تم >أرسله.

### إرسال بريد إلكتروني باستخدام رقم اختصار

1 قم بتحميل المستند الأصلي ووجه الصفحة نحو الأعلى، الحافة القصيرة أولا في وحدة المستندات التلقائية ADF أو على زجاج الماسحة الضوئية ووجه الصفحة نحو الأسفل.

ملاحظة: لا تقم بتحميل البطاقات البريدية أو الصور الفوتوغرافية أو العناصر الصغيرة أو الأوراق الشفافة أو ورق الصور أو الوسائط الرقيقة (مثل قصاصات المجلات) في وحدة تغذية المستندات التلقائية ADF. ضع هذه العناصر على زجاج الماسحة الضوئية.

2 إذا كنت بصدد تحميل مستند في وحدة تغذية المستندات التلقائية ADF، فاضبط موجهات الورق.

3 اضغط على ( لل وأدخل رقم الاختصار باستخدام لوحة المفاتيح، ثم المس لإدخال مستلمين إضافيين، المس Next address (العنوان التالي)، ثم أدخل العنوان أو رقم الاختصار المطلوب إضافته.

4 المس Send It (أرسله).

### إرسال بريد إلكتروني باستخدام دفتر العناوين

1 فم بتحميل مستند أصلي في وحدة تغذية المستندات التلقانية (ADF) بحيث يكون وجهه لأعلى على أن تبدأ بالحافة القصيرة أو لا أو بحيث يكون وجهه لأسفل على زجاج الماسحة الضوئية.

ملاحظة: لا تُحمَّل البطاقات البريدية أو الصور الفوتو غرافية أو العناصر الصغيرة أو الورق الشفاف أو ورق الصور الفوتو غرافية أو الوسائط الرفيعة (مثّل قصاصات المجلات) في وحدة تغذية المستندات التلقانية (ADF). ولكن ضع هذه العناصر على زجاج الماسحة الضوئية.

- 2 إذا كنت بصدد تحميل مستند في وحدة تغذية المستندات التلقائية (ADF)، فاضبط موجهات الورق.
  - 3 من الشاشة الرئيسية، انتقل إلى:

بريد الكتروني > مستلم (مستلمون) > 🎑 > أدخل اسم المستلم > استعراض الاختصارات

**4** المس أسماء المستلمين.

لإدخال مستلمين إضافيين، المس **العنوان التالي**، ثم أدخل العنوان أو رقم الاختصار المطلوب إضافته، أو ابحث في دفتر العناوين.

**5** المس **تم** 

## إلغاء بريد إلكتروني

- عند استخدام وحدة تخزين المستندات التلقانية (ADF)، المس Cancel Job (إلغاء المهمة) أثناء ظهور Scanning (جار المسح الضوئي).
- عند استخدام زجاج الماسحة الضوئية، المس Cancel Job (إلغاء المهمة) أثناء ظهور Scanning (جار المسح الضوئي) أو أثناء ظهور Scan the Next (إنهاء المهمة).

## إرسال فاكس

## إرسال فاكس

### إرسال فاكس باستخدام لوحة التحكم في الطابعة

1 فم بتحميل مستند أصلى في وحدة تغذية المستندات التلقائية (ADF) بحيث يكون وجهه لأعلى على أن تبدأ بالحافة القصيرة أو لا أو بحيث يكون وجهه لأسفل على زجاج الماسحة الضوئية.

ملاحظة: لا تُحمَّل البطاقات البريدية أو الصور الفوتو غرافية أو العناصر الصغيرة أو الورق الشفاف أو ورق الصور الفوتو غرافية أو الوسائط الرفيعة (مثّل قصاصات المجلات) في وحدة تغذية المستندات التلقانية (ADF). ولكن ضع هذه العناصر على زجاج الماسحة الضوئية.

- 2 إذا كنت بصدد تحميل مستند في وحدة تغذية المستندات التلقائية (ADF)، فاضبط موجهات الورق.
  - 3 من الشاشة الرئيسية، المس فاكس.
  - 4 أدخل رقم الفاكس أو الاختصار باستخدام شاشة اللمس أو لوحة المفاتيح.

لإضافة مستلمين إضافيين، المس **الرقم التالي** ثم أدخل رقم هاتف المستلم أو رقم الاختصار، أو ابحث في دفتر العناوين.

**ملاحظة:** لوضع توقف مؤقت عند الطلب ضمن أحد أرقام الفاكس، اضغط على

. يظهر التوقف المؤقت عند الطلب في صورة فاصلة في حقّل "فاكس إلى". استخدم هذه الميزة إذا كنت بحاجة إلى الاتصال بخط خارجي أولا.

5 المس إرسال بالفاكس.

### إرسال فاكس باستخدام الكمبيوتر

يتيح لك خيار فاكس برنامج تشغيل الطابعة إرسال مهمة طباعة إلى الطابعة، والتي ترسل المهمة بدور ها كفاكس. يعمل خيار الفاكس كجهاز فاكس عادي إلا أنه يتمّ التحكم به من خلال برنامج تشغيل الطابعة بدلا من لوحة تحكم الطابعة.

- 1 بعد فتح أحد المستندات، انقر فوق ملف >طباعة.
- 2 حدد الطابعة، ثم انقر فوق Properties (خصائص) أو Preferences (تفضيلات) أو Setup (إعداد).

#### 3 انتقل إلى:

#### **علامة تبويب** الفاكس > تمكين الفاكس

4 أدخل رقم فاكس المستلم أو أرقام فاكس المستلمين في حقل "رقم (أرقام) الفاكس".

**ملاحظة:** يمكن إدخال أرقام الفاكس يدويًا أو باستخدام ميزة سجل الهاتف

- 5 إذا لزم الأمر، أدخل بادئة في حقل "بادئة الطلب".
  - 6 حدد حجم الورق المناسب واتجاهه.
- 7 إذا أردت تضمين صفحة غلاف مع الفاكس، فاختر تضمين صفحة الغلاف مع الفاكس، ثم أدخل المعلومات المناسبة.

#### 8 انقر فوق OK (موافق).

#### ملاحظات:

- يتوافر خيار الفاكس للاستخدام فقط مع برنامج تشغيل PostScript أو البرنامج
   العام لتشغيل الفاكس. للحصول على معلومات حول تثبيت هذه البرامج، انظر القرص
   المصغوط الخاص به Software and Documentation (ايرامج والراجع).
  - يجب تهيئة خيار الفاكس وتمكينه في برنامج تشغيل PostScript من علامة التبويب تهيئة قبل التمكن من استخدامه.
- إذا تمّ تحديد مربع الاختيار عرض الإعدادات دائماً قبل الإرسال عبر الفاكس، فتتم مطالبتك بعد ذلك بالتحقق من معلومات المستلم قبل إرسال الفاكس. إذا لم يتم مسح مربع الاختيار، فسيتم إرسال المستند المدرج في قائمة الانتظار كفاكس عند النقر فوق موافق في علامة التبويب فاكس.

### إرسال فاكس باستخدام الاختصارات

تشبه اختصارات الفاكس أرقام الاتصال السريع الموجودة على هاتف أو جهاز فاكس. يمكن أن يحتوي رقم الاختصار (1–99999) على مستلم واحد أو عدة مستلمين.

1 فم بتحميل المستند الأصلي ووجه الصفحة نحو الأعلى، الحافة القصيرة أو لا في وحدة المستندات التلقائية ADF أو على زجاج الماسحة الضوئية ووجه الصفحة نحو الأسفل.

ملاحظة: لا تقم بوضع البطاقات البريدية أو الصور الفوتو غرافية أو العناصر الصغيرة أو الورق الشفاف أو ورق الصور الفوتو غرافية أو الوسائط الرفيعة (مثل قصاصات المجلات) في وحدة تغذية المستندات التلقائية (ADF) ضع هذه العناصر على زجاج الماسحة الضوئية.

2 إذا كنت بصدد تحميل مستند في وحدة تغذية المستندات التلقائية ADF، فاضبط موجهات الورق.

3 اضغط على # وحيننذ أدخل رقم الاختصار باستخدام لوحة المفاتيح الرقمية.

4 المس Fax It (إرسال بالفاكس).

### إرسال فاكس باستخدام دفتر العناوين

يسمح لك دفتر العناوين بالبحث عن إشارات مرجعية وملقمات وجهات شبكة اتصال.

**ملاحظة:** في حالة تعطيل ميزة دفتر العناوين، اتصل بالشخص المسئول عن دعم النظام.

1 قم بتحميل مستند أصلي في وحدة تغذية المستندات التلقائية (ADF) بحيث يكون وجهه لأعلى على أن تبدأ بالحافة القصيرة أو لا أو بحيث يكون وجهه لأسفل على زجاج الماسحة الضوئية.

#### ملاحظات:

- إذا كنت بصدد تحميل مستند في وحدة تغذية المستندات التلقائية (ADF)، فاضبط موجهات الورق.
- لا تقم بتحميل بطاقات بريد أو صور فوتو غرافية أو عناصر صغيرة أو أوراق شفافة أو ورق الصور الفوتو غرافية أو وسائط رفيعة (كقصاصات مجلات) داخل وحدة التغذية التلقائية بالمستندات. ضع تلك العناصر على السطح الرجاجي للماسحة الضوئية.
  - 2 من الشاشة الرئيسية، انتقل إلى:

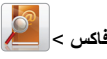

8 المس استعراض الاختصارات أو اكتب، مستخدمًا لوحة المفاتيح الافتراضية، اسم أو جزء من اسم الشخص الذي ترغب في العثور على رقم الفاكس الخاص به.

**ملاحظة:** لا تحاول البحث عن العديد من الأسماء في نفس الوقت.

4 المس اسم الشخص الذي تريد إرسال الفاكس إليه، ثم المس تم >أرسله بالفاكس.

### إنشاء اختصارات

### إنشاء اختصار وجهة الفاكس باستخدام Embedded Web Server (ملقم ويب المضمّن)

بدلاً من إدخال رقم هاتف مسئلم الفاكس بالكامل على لوحة تحكم الطابعة في كل مرة تريد فيها إرسال فاكس، يمكنك إنشاء وجهة فاكس دائمة وتعيين رقم اختصار لها. يمكن إنشاء اختصار لرقم فاكس واحد أو مجموعة أرقام فاكس.

- 1 اكتب عنوان IP الخاص بالطابعة في حقل العنوان الخاص بمستعرض الويب.
  - إذا كنت لا تعلم عنوان IP للطابعة، فيمكنك:
- عرض عنوان IP على لوحة تحكم الطابعة في القسم TCP/IP ضمن قائمة "الشبكات/المنافذ".
- اطبع صفحة إعداد شبكة الاتصال أو صفحات إعدادات القائمة وحدد عنوان IP في القسم TCP/IP.
  - 2 انقر فوق إعدادات > إدارة الاختصارات > إعداد اختصار فاكس.

ملاحظة: قد يتطلب الأمر كلمة مرور . إذا لم يكن لديك مُعرِّف وكلمة مرور ، فاحصل عليهما من الشخص المسئول عن دعم النظام.

> 8 اكتب اسمًا مميزًا للاختصار ، ثم أدخل رقم الفاكس. لإنشاء اختصار لأرقام متعددة، أدخل أرقام الفاكس للمجموعة.

**ملاحظة:** افصل بين كل رقم فاكس في المجموعة بفاصلة منقوطة (;).

**4** عيِّن رقم اختصار.

إذا أدخلت رقمًا مستخدمًا بالفعل، فستتم مطالبتك بتحديد رقم آخر.

#### 5 انقر فوق Add (إضافة).

### إنشاء اختصار لوجهة الفاكس باستخدام لوحة التحكم في الطابعة

1 من الشاشة الرئيسية، المس فاكس، ثم أدخل رقم الفاكس. لإنشاء مجموعة من أرقام الفاكسات، المس الرقم التالي، ثم أدخل رقم الفاكس التالي.

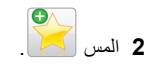

- 3 اكتب اسمًا مميزًا للاختصار، ثم المس تم.
- 4 تحقق من أن اسم الاختصار ورقمه صحيحان، ثم المس موافق. إذا كان الاسم أو الرقم غير صحيحين، فالمس إلغاء، ثم أعد إدخال المعلومات.

## المسح الضوئي

### استخدام المسح الضوئي إلى شبكة الاتصال

إن المسح الضوئي إلى شبكة الاتصال يتيح لك مسح المستندات ضوئيا إلى وجهات على شبكة الاتصال حسبما يحددها الفرد المسؤول عن دعم النظام. بعد إنشاء الوجهات (مجلدات شبكة الاتصال المشتركة) على شبكة الاتصال، تتضمن عملية إعداد التطبيق تثبيت التطبيق وتهينته على الطابعة المناسبة باستخدام Embedded Web Server (ملقم الويب المضمن). للحصول على المزيد من المعلومات، انظر <u>"إعداد المسح الضوئي إلى شبكة الاتصال" في</u> الصفحة 4.

## المسح الضوئي إلى عنوان FTP

### المسح الضوئي إلى عنوان FTP باستخدام لوحة تحكم الطابعة

1 قم بتحميل مستند أصلي في وحدة تغذية المستندات التلقائية (ADF) بحيث يكون وجهه لأعلى على أن تبدأ بالحافة القصيرة أو لا أو بحيث يكون وجهه لأسفل على زجاج الماسحة الضوئية.

ملاحظة: لا تُحمَّل البطاقات البريدية أو الصور الفوتو غرافية أو العناصر الصغيرة أو الورق الشفاف أو ورق الصور الفوتو غرافية أو الوسائط الرفيعة (مثّل قصاصات المجلات) في وحدة تغذية المستندات التلقائية (ADF). ولكن ضع هذه العناصر على زجاج الماسحة الضوئية.

- 2 إذا كنت بصدد تحميل مستند في وحدة تغذية المستندات التلقانية (ADF)، فاضبط موجهات الورق.
  - 3 من الشاشة الرئيسية، انتقل إلى:
    FTP > IZT > اكتب عنوان FTP > أرسله

### المسح الضوئي إلى عنوان FTP باستخدام رقم اختصار

1 قم بتحميل مستند أصلى في وحدة تغذية المستندات التلقائية (ADF) بحيث يكون وجهه لأعلى على أن تبدأ بالحافة القصيرة أو لا أو بحيث يكون وجهه لأسفل على زجاج الماسحة الضوئية.

ملاحظة: لا تُحمَّل البطاقات البريدية أو الصور الفوتو غرافية أو العناصر الصغيرة أو الورق الشفاف أو ورق الصور الفوتو غرافية أو الوسائط الرفيعة (مثّل قصاصات المجلات) في وحدة تغذية المستندات التلقائية (ADF). ولكن ضع هذه العناصر على زجاج الماسحة الضوئية.

2 إذا كنت بصدد تحميل مستند في وحدة تغذية المستندات التلقائية (ADF)، فاضبط موجهات الورق.

3 اضغط على 🗰 ، ثم أدخل رقم اختصار FTP.

**4** المس أرسله.

### البحث عن عنوان FTP باستخدام دفتر العناوين

1 قم بتحميل المستند الأصلى ووجه الصفحة نحو الأعلى، الحافة القصيرة أولا في وحدة المستندات التلقائية ADF أو على زجاج الماسحة الضوئية ووجه الصفحة نحو الأسفل.

**ملاحظة:** لا نقم بتحميل البطاقات البريدية أو الصور الفوتوغرافية أو العناصر الصغيرة أو الأوراق الشفافة أو ورق الصور أو الوسائط الرقيقة (مثل قصاصات المجلات) في وحدة تغذية المستندات التلقانية ADF. ضع هذه العناصر على زجاج الماسحة الضوئية.

- 2 إذا كنت بصدد تحميل مستند في وحدة تغذية المستندات التلقائية ADF، فاضبط موجهات الورق.
  - 3 من الشاشة الرئيسية، انتقل إلى:

Browse shortcuts < انخل اسم المستلم > FTP < FTP (استعراض الاختصارات) > اسم المستلم > Search (بحث)

### المسح الضوني إلى الكمبيوتر أو محرك الأقراص المحمول

### المسح الضوئي إلى الكمبيوتر

1 اكتب عنوان IP الخاص بالطابعة في حقل العنوان الخاص بمستعرض الويب.

إذا كنت لا تعلم عنوان IP للطابعة، فيمكنك:

- عرض عنوان IP على لوحة تحكم الطابعة في القسم TCP/IP ضمن قائمة "الشبكات/المنافذ".
- اطبع صفحة إعداد شبكة الاتصال أو صفحات إعدادات القائمة وحدد عنوان IP في القسم TCP/IP.
  - 2 انقر فوق وضع المسح الضوئي > إنشاء.

- 3 حدد إعدادات المسح الضوئي، ثم انقر فوق التالي.
- 4 قم بتحديد موقع على الكمبيوتر حيث تريد حفظ ملف الإخراج الذي تم مسحه ضوئيًا.
  - 5 أدخل اسمًا للمسح الضوئي.

يكون اسم المسح الضوئي هو الاسم الذي يظهر في قائمة "وضع المسح الضوئي" على الشائشة.

- 6 انقر فوق **إرسىال**
- 7 اتبع الإرشادات التي تظهر على شاشة "وضع المسح الضوئي".

تم تخصيص رقم اختصار تلقائيًا عندما نقرت فوق **إرسال.** يمكنك استخدام رقم الاختصار هذا عندما تكون مستعدًا لمسح المستندات ضوئيًا.

أ قم بتحميل مستند أصلى فى وحدة تغذية المستندات التلقائية (ADF) بحيث يكون وجهه لأعلى على أن تبدأ بالحافة القصيرة أو لا أو بحيث يكون وجهه لأسفل على زجاج الماسحة الضوئية.

ملاحظة: لا تُحمَّل البطاقات البريدية أو الصور الفوتو غرافية أو العناصر الصغيرة أو الورق الشفاف أو ورق الصور الفوتو غرافية أو الوسائط الرفيعة (مثَّل قصاصات المجلات) في وحدة تغذية المستندات التلقائية (ADF). ولكن ضع هذه العناصر على زجاج الماسحة الضوئية.

- ب إذا كنت بصدد تحميل مستند في وحدة تغذية المستندات التلقائية (ADF)، فاضبط موجهات الورق.
- ج اضغط على اضغط على المحجوزة على الشاشة الرئيسية، ثم المس الأوضاع.
- د بعد إدخال رقم الاختصار، تجري الماسحة الضوئية عملية المسح الضوئي وترسل المستند إلى الدليل أو البرنامج المحدد. إذا لمست الأوضاع على الشاشة الرئيسية، ثم حدد موقع الاختصار بالقائمة.
  - **8** قم بالعودة للكمبيوتر لمشاهدة الملف.

تم حفظ ملف الإخراج في الموقع أو بدء تشغيله في البرنامج المحدد.

### المسح الضوئي إلى محرك أقراص فلاش

1 قم بتحميل مستند أصلى فى وحدة تغذية المستندات التلقائية (ADF) بحيث يكون وجهه لأعلى على أن تبدأ بالحافة القصيرة أو لا أو بحيث يكون وجهه لأسفل على زجاج الماسحة الضوئية.

ملاحظة: لا تُحمَّل البطاقات البريدية أو الصور الفوتو غرافية أو العناصر الصغيرة أو الورق الشفاف أو ورق الصور الفوتو غرافية أو الوسائط الرفيعة (مثل قصاصات المجلات) في وحدة تغذية المستندات التلقائية (ADF). ولكن ضع هذه العناصر على زجاج الماسحة الضوئية.

- 2 إذا كنت بصدد تحميل مستند في وحدة تغذية المستندات التلقائية (ADF)، فاضبط موجهات الورق.
  - 3 أدخل محرك أقراص فلاش في منفذ USB في الجزء الأمامي للطابعة. تظهر الشاشة الرئيسية لمحرك USB.
    - 4 حدد مجلد الوجهة، ثم المس مسح ضوئي إلى محرك USB.
      - 5 اضبط إعدادات المسح الضوئي.

6 المس امسحه ضوئيًا.

## التخلص من انحشار الورق

## فهم أرقام الانحشار وأماكنه

عند حدوث انحشار للورق، تظهر رسالة تشير إلى مكان انحشار الورق على شاشة الطابعة. افتح الأبواب والأغطية وأخرج الأدراج للوصول إلى أماكن الانحشار. لحل رسالة انحشار الورق، يجب عليك إزالة كل الورق المحشور من مسار الورق.

| ما ينبغي القيام به                                                               | أرقام الانحشار | اسم المنطقة                       |
|----------------------------------------------------------------------------------|----------------|-----------------------------------|
| افتح الباب الأمامي؛ ثم أخرج الورق المحشور من خلف منطقة<br>خراطيش مسحوق الحبر.    | 201–200        | داخل الطابعة                      |
| افتح الباب الأمامي؛ ثم أخرج الورق المحشور من أسفل وحدات<br>الموصل الضوئي.        |                |                                   |
| افتح الباب الأمامي؛ ثم أخرج الورق المحشور من أسفل وحدة<br>الصبهر.                |                |                                   |
| افتح الباب الأمامي؛ ثم أخرج الورق المحشور من منطقة وحدة<br>الصهر.                | 203–202        | داخل الطابعة                      |
| افتح غطاء الوصول العلوي، ثم أزل الورق المحشور .                                  |                |                                   |
| افتح الباب الأمامي؛ ثم أخرج الورق المحشور من بين الباب<br>الأمامي والدرج 1.      | 230            | داخل الطابعة                      |
| أزل كل الورق من حاوية الإخراج القياسية ثم أزل الورق<br>المحشور.                  | 203–202        | حاوية إخراج<br>قياسية             |
| افتح كل درج، ثم أزل أي انحشارات.                                                 | 24x            | الدرج [x]                         |
| أزل جميع الورق المحشور من وحدة التغنية متعددة الأغراض،<br>ثم أزل الورق المحشور . | 250            | وحدة التغذية<br>متعددة الأغراض    |
| افتح غطاء وحدة التغذية التلقائية بالمستندات، ثم أزل أي ورق<br>محشور.             | 29y.xx         | وحدة تغذية<br>المستندات التلقائية |
| افتح غطاء الطباعة المزدوجة، ثم أزل الورق المحشور .                               |                | (ADF)                             |
| افتح غطاء الماسحة الضونية، ثم أزل أي ورق محشور .                                 |                | غطاء الماسحة<br>الضونية           |

### 200-201 انحشار الورق

#### انحشار الورق في منطقة خراطيش مسحوق الحبر

**1** افتح غطاء الوصول العلوي للطابعة.

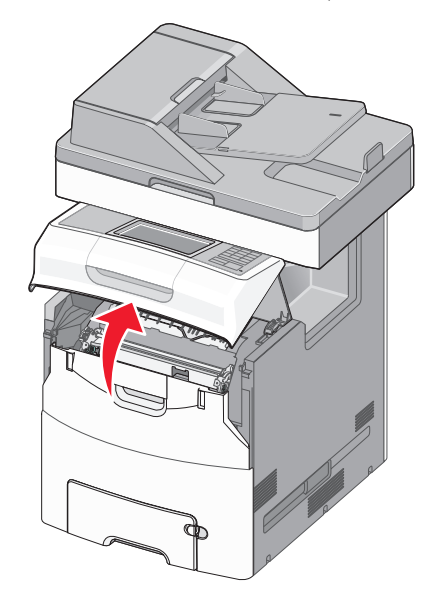

تنبيه سطح ساخل: قد يكون الجزء الداخلي من الطابعة ساخلًا. للحد من خطر التعرض لإصابة من جراء المكونات الساخنة، دع السطح يبرد قبل لمسه.

#### **2** افتح الباب الأمامي.

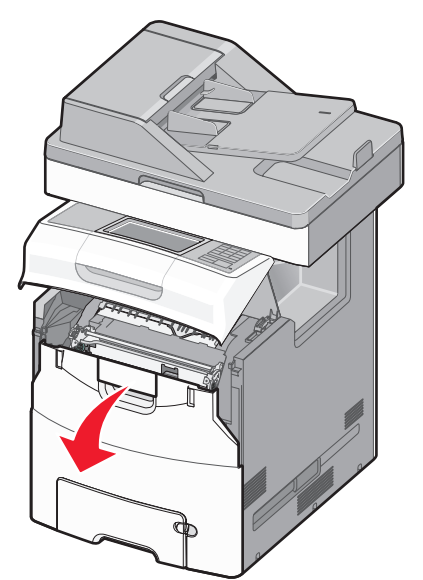

- **تحذير ـ تلف محتمل**: لتجنب تعرض وحدات الموصل الضوئي للضوء الشديد، لا نترك الباب الأمامي مفتوحًا لفترة تزيد عن 10 دقانق.
- 3 أمسك الورق المحشور بإحكام من كلا الجانبين؛ ثم اسحبه برفق إلى أعلى وإلى الخارج لإز الته من خلف منطقة خر اطيش مسحوق الحبر.

**ملاحظة:** تأكد من إز الة جميع قطع الورق الممزقة.

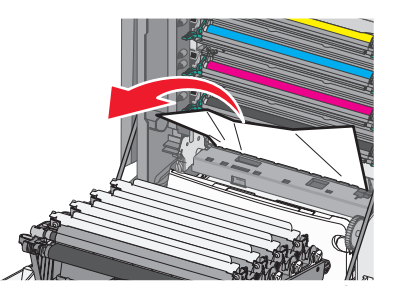

- 4 أغلق الباب الأمامي؛ ثم أغلق غطاء الوصول العلوي.
- 5 من لوحة تحكم الطابعة، المس متابعة، تم التخلص من الانحشار.
  - انحشار الورق تحت وحدات الموصل الضوئي
    - **1** افتح غطاء الوصول العلوي للطابعة.

تنبيه سطح ساخن: قد يكون الجزء الداخلي من الطابعة ساخنًا. للحد من تحطر التعرض لإصابة من جراء المكونات الساخنة، دع السطح يبرد قبل لمسه.

**2** افتح الباب الأمامي.

**تحذير - تلف محتمل: ل**تجنب تعرض وحدات الموصل الضوئي للضوء الشديد، لا تترك الباب الأمامي مفتوحًا لفترة تزيد عن 10 دقانق.

3 في حالة انحشار الورق أسفل وحدات الموصل الضوئي، أمسك الورق المحشور بإحكام من كلا الجانبين، ثم اسحبه للخارج برفق.

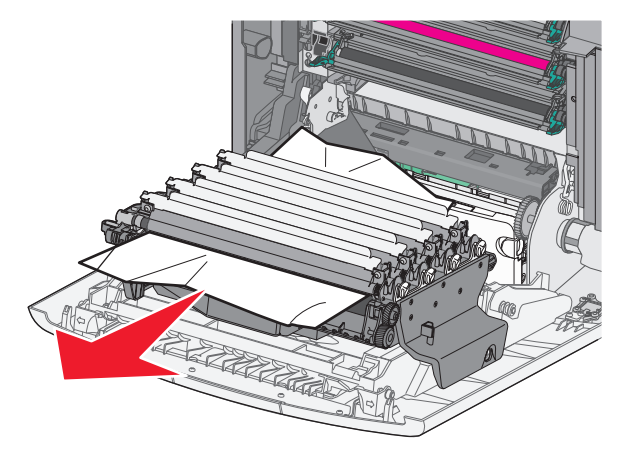

**ملاحظة:** تأكد من إزالة جميع قطع الورق الممزقة.

4 إذا كان الورق محشورًا بشدة أسفل وحدات الموصل الضوئي، فأخرج وحدات الموصل الضوئي وضعها على سطح مستر.

**تحذير - تلف محتمل:** احرص على عدم لمس أسطوانة وحدة الموصل الضوئي. فقد يؤثر فعل ذلك على جودة الطباعة في مهام الطباعة في المستقبل.

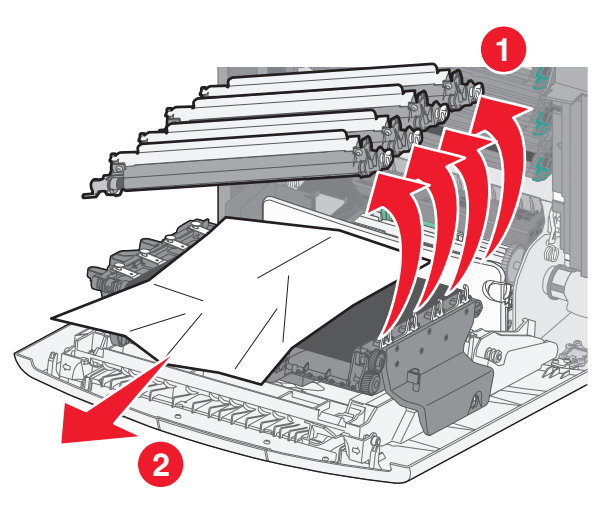

- 5 أمسك الورق المحشور بإحكام من كلا الجانبين، ثم اسحبه للخارج برفق.
  - **ملاحظة:** تأكد من إزالة جميع قطع الورق الممزقة.
    - 6 أعد تركيب كل وحدة موصل ضوئي.
  - 7 أغلق الباب الأمامي؛ ثم أغلق غطاء الوصول العلوي للطباعة.
  - 8 من لوحة تحكم الطابعة، المس متابعة، تم التخلص من الانحشار.

#### انحشار الورق في منطقة وحدة الصهر

**1** افتح غطاء الوصول العلوي للطابعة.

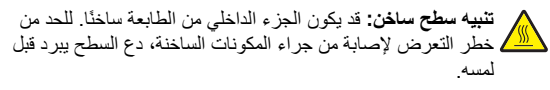

2 افتح الباب الأمامي.

**تحدير - تلف محتمل**: لتجنب تعرض وحدات الموصل الضوئي للضوء الشديد، لا تترك الباب الأمامى مفتوحًا لفترة تزيد عن 10 دقائق.

- 3 حدد موقع انحشار الورق، ثم أزله:
- أ في حال ظهور الورق المحشور أسفل وحدة الصهر، أمسك الورق بإحكام من كلا الجانبين، ثم اسحبه للخارج برفق.

**ملاحظة:** تأكد من إزالة جميع قطع الورق الممزقة.

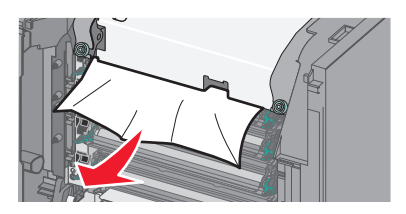

- ب إذا ظهر الورق المحشور أعلى موجّه الورق في مجموعة وحدة الصهر ؛ فأمسك الورق بإحكام من كلا الجانبين ثم اسحبه برفق للخارج.
  - **ملاحظة:** تأكد من إزالة جميع قطع الورق الممزقة.

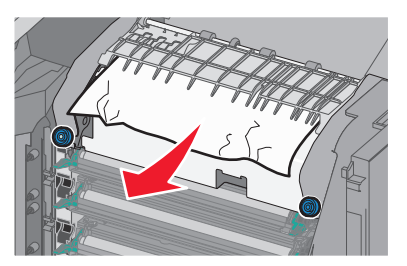

- ج في حالة عدم ظهور الورق المحشور، أزل وحدة الصهر:
- تحذير تلف محتمل: لا تلمس الأسطوانة في منتصف وحدة الصهر. حيث قد يؤدي فعل ذلك إلى إتلاف وحدة الصهر.
- 1 أدر المسامير اللولبية بوحدة الصهر عكس اتجاه دوران عقارب الساعة لفكها.

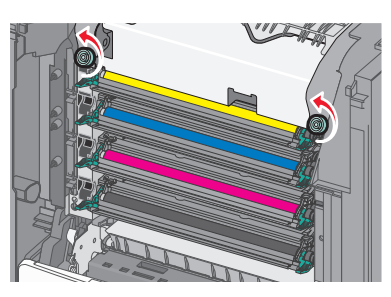

2 باستخدام المقابض على كلا الجانبين، ارفع وحدة الصهر واسحبها خارج الطابعة.

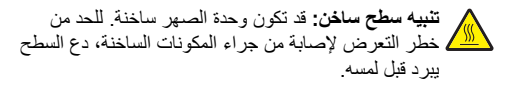

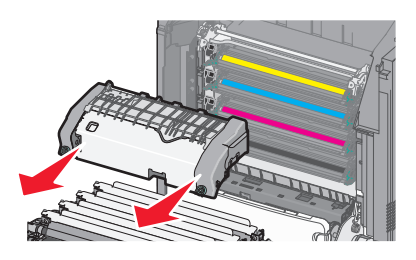

 د ضع وحدة الصهر على سطح مستو مع توجيه مسامير الإبهام اللولبية الزرقاء ناحيتك.

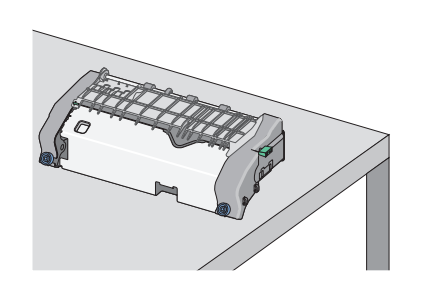

 هـ اسحب المقبض الأخضر مستطيل الشكل وأدره باتجاه دوران عقارب الساعة لإلغاء قفل موجه الورق العلوي.

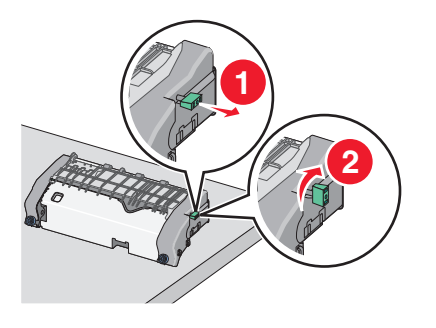

 و اضغط على اللمان الأخضر على شكل سهم الموجود على الطرف الأيسر، ثم ارفع موجه الورق العلوي.

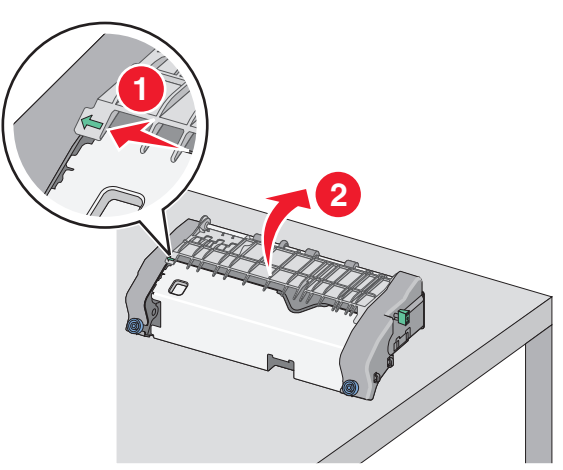

- ز أمسك الورق المحشور بإحكام من كلا الجانبين، ثم اسحبه للخارج برفق.
  - **ملاحظة:** تأكد من إزالة جميع قطع الورق الممزقة.

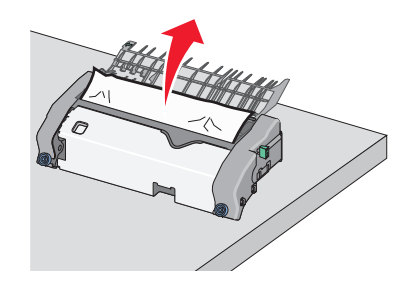

ځاغلق موجه الورق العلوي. تأكد من أن كلا جانبي موجه الورق مركبة بإحكام.

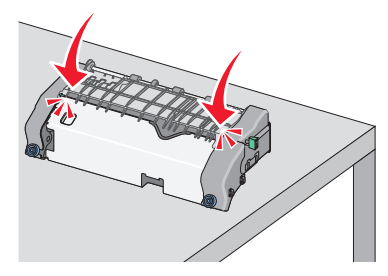

ط اسحب المقبض الأخضر مستطيل الشكل وأدره عكس اتجاه دور ان عقارب الساعة لتركيب موجه الورق العلوي بإحكام.

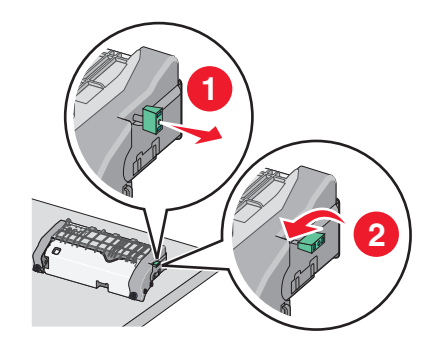

ي إعادة تركيب وحدة الصهر: 1 قم بمحاذاة وحدة الصهر باستخدام المقابض الموجودة على كل جانب، ثم أعدها إلى موضعها في الطابعة.

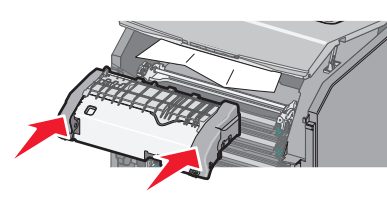

2 أدر المسامير اللولبية باتجاه دوران عقاب الساعة لتثبيت وحدة الصهر بإحكام.

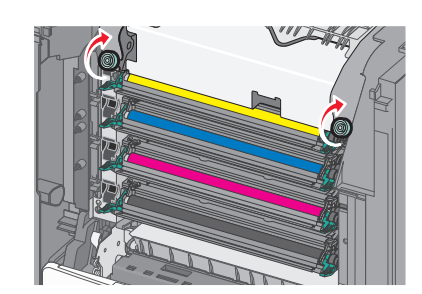

- 4 أغلق الباب الأمامي؛ ثم أغلق غطاء الوصول العلوي.
- 5 من لوحة تحكم الطابعة، المس متابعة، تم التخلص من الانحشار.

### 202-203 انحشار الورق

في حال ظهور الورق المحشور في حاوية الإخراج القياسية، أمسك الورق بإحكام من كلا الجانبين، ثم اسحبه للخارج برفق.

**ملاحظة:** تأكد من إزالة جميع قطع الورق الممزقة.

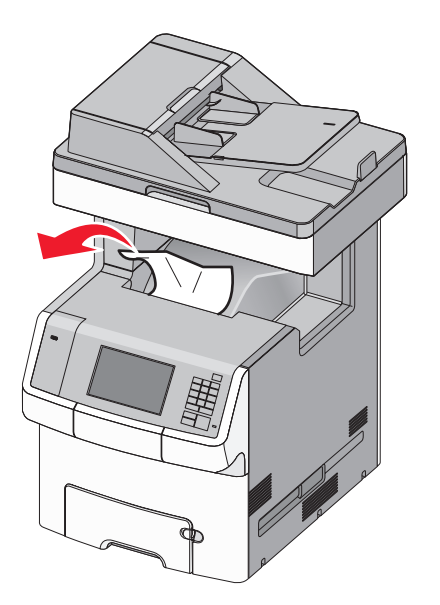

### انحشار الورق في منطقة وحدة الصهر

1 افتح غطاء الوصول العلوي للطابعة.

تنبيه سطح ساخن: قد يكون الجزء الداخلي من الطابعة ساخنًا. للحد من خطر التعرض لإصابة من جراء المكونات الساخنة، دع السطح يبرد قبل لمسه.

- 2 افتح الباب الأمامي.
- **تحذير تلف محتمل:** لتجنب تعرض وحدات الموصل الضوئي للضوء الشديد، لا تترك الباب الأمامي مفتوحًا لفترة تزيد عن 10 دقائق.
  - 3 حدد موقع انحشار الورق، ثم أزله:
- أ في حال ظهور الورق المحشور أسفل وحدة الصبهر، أمسك الورق بإحكام من كلا الجانبين، ثم اسحبه للخارج بر فق.

**ملاحظة:** تأكد من إزالة جميع قطع الورق الممزقة.

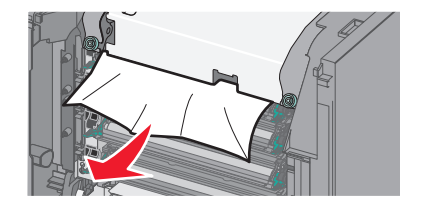

 في حالة ظهور الورق المحشور أعلى موجه الورق في مجموعة وحدة الصهر ؛ أمسك الورق بإحكام من كلا الجانبين ثم اسحبه برفق للخارج.

**ملاحظة:** تأكد من إزالة جميع قطع الورق الممزقة.

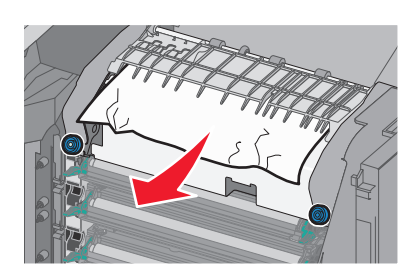

- ج في حالة عدم ظهور الورق المحشور، أزل وحدة الصبهر:
- أدر المسامير اللولبية بوحدة الصهر عكس اتجاه دوران عقارب الساعة لفكها.

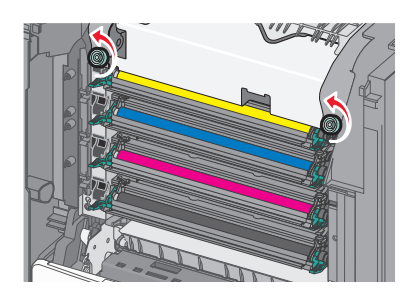

- 2 باستخدام المقابض على كلا الجانبين، ارفع وحدة الصهر واسحبها خارج الطابعة.
- تنبيه سطح سافن: قد تكون وحدة الصهر ساخنة. للحد من خطر التعرض لإصابة من جراء المكونات الساخنة، دع السطح يبرد قبل لمسه.

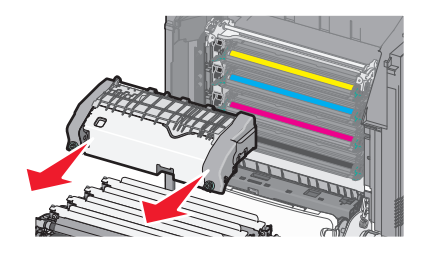

 دة الصهر على سطح مستو مع توجيه مسامير الإبهام اللولبية الزرقاء ناحتك

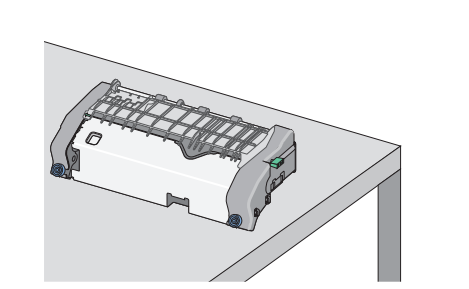

 اسحب المقبض الأخضر مستطيل الشكل وأدر وباتجاه دور ان عقارب الساعة لإلغاء قفل موجه الورق العلوي.

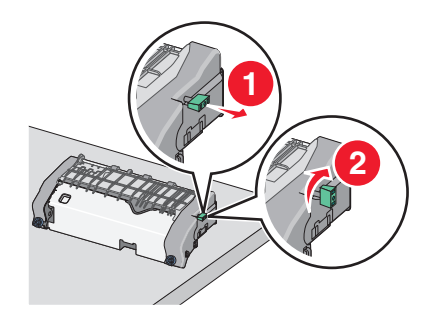

 و اضغط على اللسان الأخضر على شكل سهم الموجود على الطرف الأيسر، ثم ارفع موجه الورق الطوي.

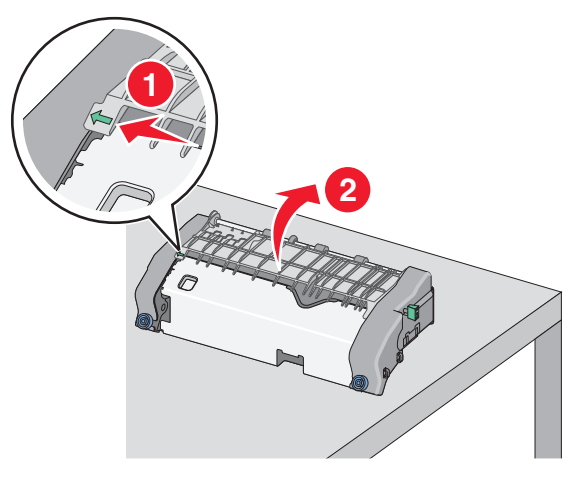

أمسك الورق المحشور بإحكام من كلا الجانبين، ثم اسحبه للخارج برفق.

**ملاحظة:** تأكد من إز الة جميع قطع الورق الممزقة.

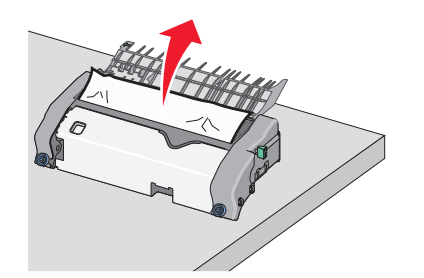

ح أغلق موجه الورق العلوي. تأكد من أن كلا جانبي موجه الورق مركبة بإحكام.

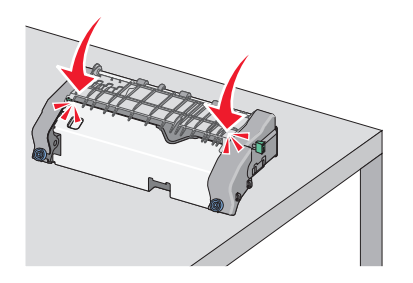

ط اسحب المقبض الأخضر مستطيل الشكل وأدره عكس اتجاه دوران عقارب الساعة لتركيب موجه الورق العلوي بإحكام.

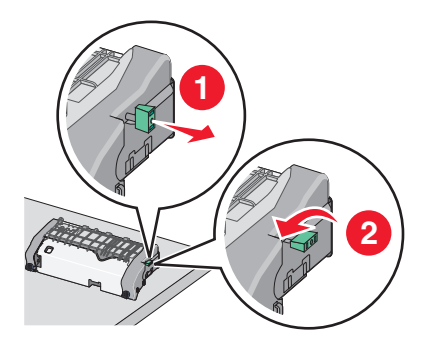

- **ي** إعادة تركيب وحدة الصهر:
- 1 قم بمحاذاة وحدة الصهر باستخدام المقابض على كل جانب، ثم أعد تركيبها في الطابعة.

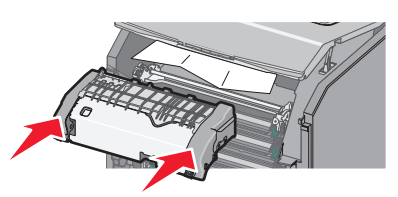

2 أدر المسامير اللولبية باتجاه دوران عقاب الساعة لتثبيت وحدة الصهر بإحكام.

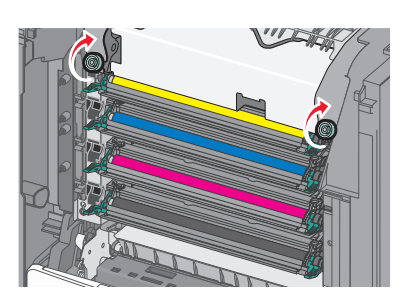

- 4 أغلق الباب الأمامي؛ ثم أغلق غطاء الوصول العلوي.
- 5 من لوحة تحكم الطابعة، المس متابعة، تم التخلص من الانحشار.

### انحشار الورق داخل غطاء الوصول العلوي للطابعة 1 افتح غطاء الوصول العلوي للطابعة.

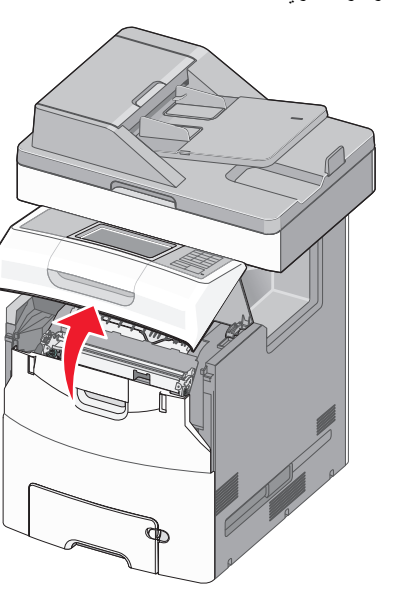

**تحذير ـ تلف محتمل:** لتجنب تعرض وحدات الموصل الضوئي للضوء الشديد، لا نثرك الباب الأمامي مفتوحًا لفترة تنزيد عن 10 دقائق.

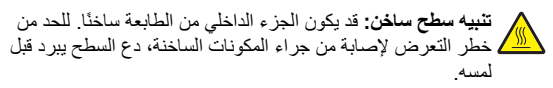

2 افتح الباب الأمامي.

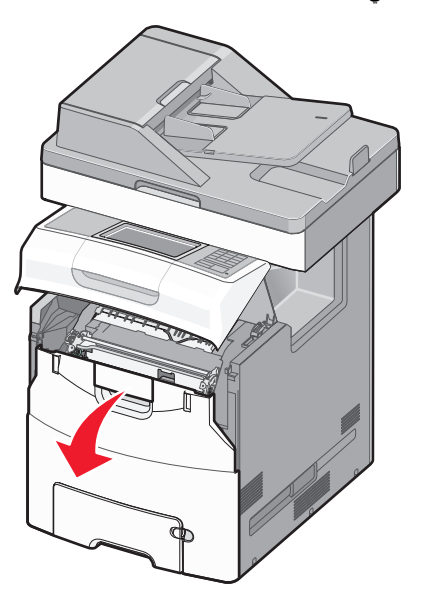

- 3 أمسك الورق المحشور بإحكام من كلا الجانبين، ثم اسحبه للخارج برفق. ملاحظة: تأكد من إزالة جميع قطع الورق الممزقة.
  - 4 أغلق الباب الأمامي؛ ثم أغلق غطاء الوصول العلوي.
  - 5 من لوحة تحكم الطابعة، المس متابعة، تم التخلص من الانحشار.

### 24x انحشار الورق

- **انحشار الورق في الدرج 1** 1 افتح الدرج 1.
- - 2 أمسك الورق المحشور بإحكام من كلا الجانبين، ثم اسحبه للخارج برفق. ملاحظة: تأكد من إزالة جميع قصاصات الورق.

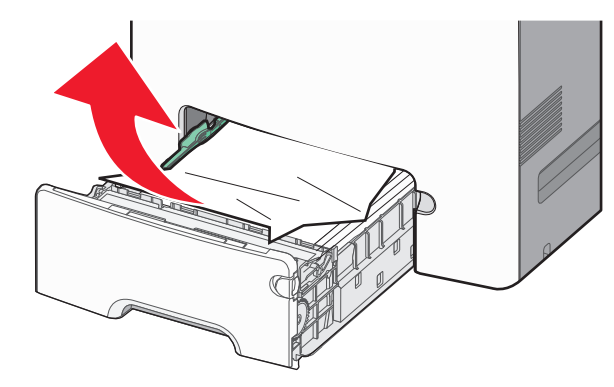

- **3** أغلق الدرج **1**.
- 4 من لوحة التحكم بالطابعة، المس متابعة، تمت إزالة الانحشار.

### انحشار الورق في أحد الأدراج الاختيارية

- **1** افتح الدرج المحدد.
- 2 أمسك الورق المحشور بإحكام من كلا الجانبين، ثم اسحبه للخارج برفق. ملاحظة: تأكد من إزالة جميع قصاصات الورق.

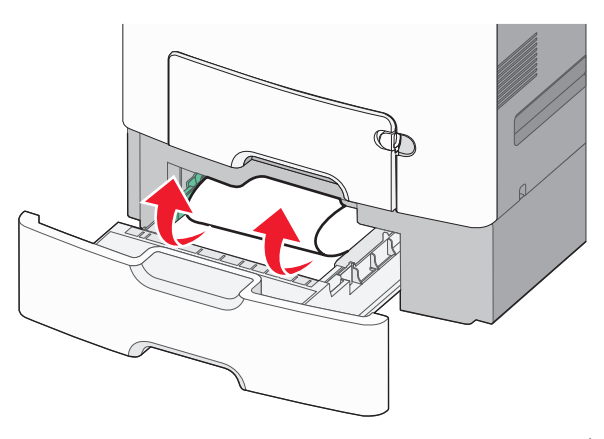

- **3** أغلق الدرج.
- 4 من لوحة التحكم بالطابعة، المس متابعة، تمت إزالة الانحشار.

### 250 انحشار ورق

1 اضغط على ذراع تحرير الورق، ثم قم بإزالة أي صفحات محشورة من وحدة التغذية متعددة الأغراض.

**ملاحظة:** تأكد من إزالة جميع قصاصات الورق.

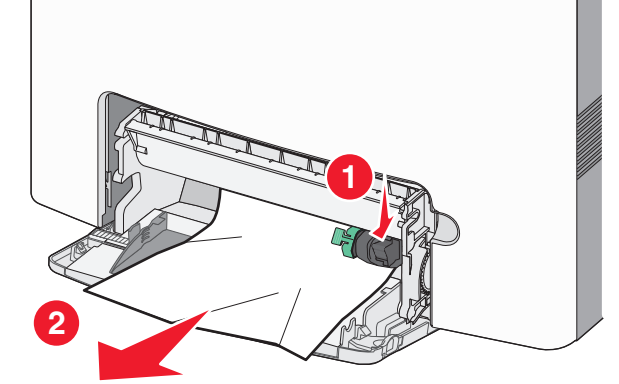

2 قم بتحميل الورقة الجديدة داخل وحدة التغذية متعددة الأغراض.
3 من لوحة التحكم بالطابعة، المس متابعة، تمت إزالة الانحشار.

### 29y.xx انحشار الورق 1 أزل جميع المستندات الأصلية من وحدة تغذية المستندات التلقائية (ADF).

- 2 افتح غطاء وحدة تغذية المستندات التلقائية (ADF) وأمسك الورق المحشور بإحكام من كلا الجانبين، ثم اسحبه للخارج برفق.
  - **ملاحظة:** تأكد من إزالة جميع قطع الورق الممزقة.

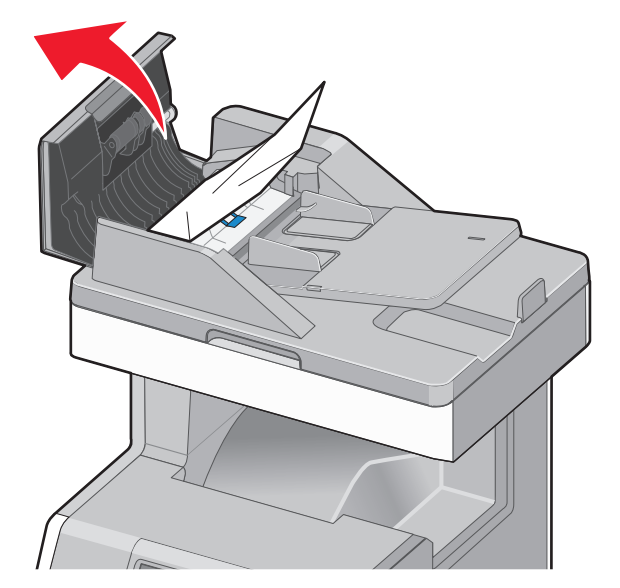

- 3 أغلق غطاء وحدة تغذية المستندات التلقائية.
- 4 افتح غطاء وحدة الطباعة على الوجهين وأمسك الورق المحشور بإحكام من كلا الجانبين، ثم اسحبه للخارج برفق.

**ملاحظة:** تأكد من إزالة جميع قطع الورق الممزقة.

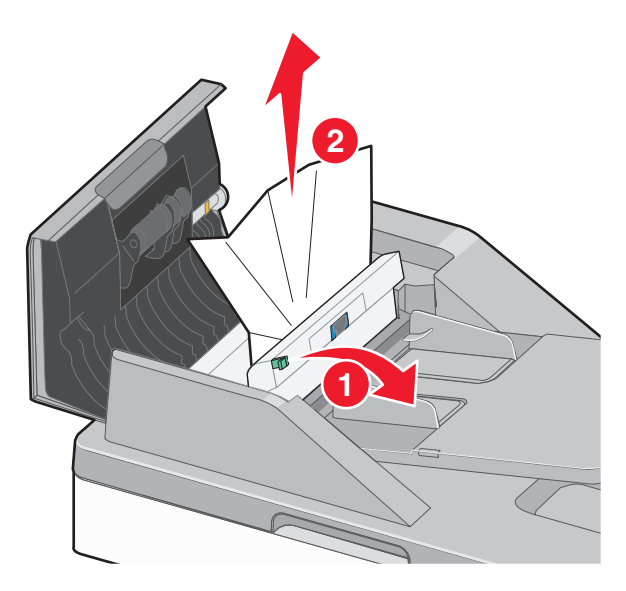

5 افتح غطاء الماسحة الضوئية وأمسك الورق المحشور بإحكام من كلا الجانبين، ثم اسحبه للخارج برفق.

**ملاحظة:** تأكد من إزالة جميع قطع الورق الممزقة.

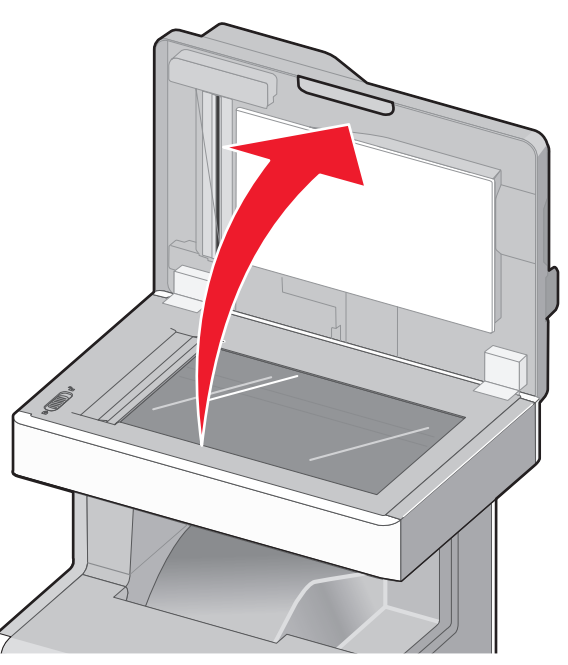

- **6** أغلق غطاء الماسحة الضوئية.
- 7 أعد تحميل المستندات الأصلية في وحدة تغذية المستندات التلقائية (ADF)، وقم بتسوية رزمة الورق ثم اضبط موجه الورق.